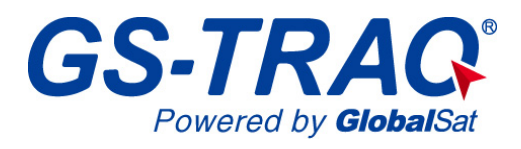

## **TR-203 Personal Tracker**

## **User Manual**

Version: 0.6

Globalsat Technology Corporation 16F., No. 186, Jian-Yi Road, Chung-Ho City, Taipei Hsien 235, Taiwan Tel: 886.2.8226.3799/ Fax: 886.2.8226.3899 service@globalsat.com.tw www.globalsat.com.tw USGlobalSat Incorporated

1308 John Reed Court, City of Industry, CA 91745 Tel: 626.968.4145 / Fax: 626.968.4373 sales@usglobalsat.com www.usglobalsat.com

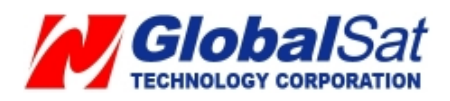

## **Operator Reminders**

## Power Supply Usage

 It is your responsibility as the device owner to charge the internal rechargeable battery for a minimum of three (3) hours via the supplied AC power adapter under the power-off condition. This is highly recommended for first time users.

#### SIM Card Notice

• It is your responsibility as the device owner to disable voicemail, call waiting, and call forwarding. If not certain, contact your telecommunications service provider to disable these features.

#### **Battery Safety Precaution**

- It is your responsibility as the device owner to meet all battery operating parameters set forth by the manufacturer's specifications. Otherwise, operators exceeding the recommended Li-Ion battery pack care may encounter a potential risk of heating, explosion, and ignition leading to the risk of fire and burns. Do not disassemble, crush, puncture, short contacts and dispose in fire or water. Do not use battery if the following is encounter: notice physical damage, deformed, deformed or emissions a foul odor.
- Do not place TR-203 in environments with temperatures exceeding 55 °C (131 °F).
   Standard operating temperature range is -20°C and 55°C.
- Only use original manufactured power charger

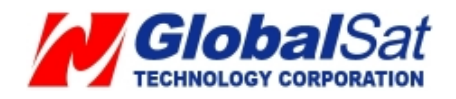

## TABLE OF CONTENTS

| 1.  | Introduction                                               | 4  |
|-----|------------------------------------------------------------|----|
|     | 1.1 Product Description                                    | 4  |
|     | 1.2 LED Indicator                                          | 5  |
|     | 1.3 Accessories                                            | 6  |
| 2 1 | FR-203 Operation                                           | 7  |
|     | 2.1 Charge the device                                      | 7  |
|     | 2.2 Install SIM card                                       | 8  |
|     | 2.3 Emergency button                                       | 9  |
|     | 2.4 Initialization                                         | 9  |
|     | 2.5 Carry Bag                                              | 10 |
| 3.  | TR Management Center 203 Setting                           | 11 |
|     | 3.1 TR Management Center 203 computer system requirements: | 11 |
|     | 3.2 TR Management Center 203 program network requirements  | 11 |
|     | 3.3 Copyrights and Example Information                     | 15 |
|     | 3.4 USB Driver Installation                                | 16 |
|     | 3.5 TR Management Center 203 Installation                  | 20 |
|     | 3.6 TR Management Center 203 Screen Introduction           | 23 |
|     | 3.6.1 Tracker and Main Tool Bar                            | 24 |
|     | 3.6.2 Query Tool                                           | 25 |
|     | 3.7 Skype Setup                                            | 26 |
| 4 1 | IR Management Center 203 Operation                         | 30 |
|     | 4.1 TR Management Center Basic Setup                       | 30 |
|     | 4.2 Tracker Management                                     | 30 |
|     | 4.2.1 TR-203 Set-Up                                        |    |
|     | 4.2.2 Tracker Management                                   |    |
|     | 4.2.3 TR-203 Tracker Deletion                              |    |
|     | 4.2.4 TR-203 Tracker Editing                               | 40 |
|     | 4.3 Tracker Group Management                               | 41 |
|     | 4.3.1 Add a Group                                          |    |
|     | 4.3.2 Edit Group                                           |    |
|     | 4.3.3 Rename Group                                         | 44 |
|     | 4.3.4 Delete Group                                         | 45 |
|     | 4.4 TR Management Center Instructions                      | 47 |
|     | 4.4.1 Ping TR-203                                          | 47 |
|     | 4.4.2 TR-203 Periodic Report                               |    |
|     | 4.4.3 TR-203 Motion Report                                 |    |
| _   | 4.4.4 TR-203 Parking Mode                                  | 53 |
|     |                                                            |    |

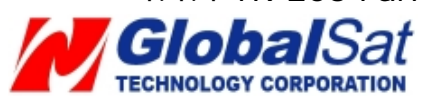

| 4.4.5 TR-203 Sleeping Mode5                                           | 56         |
|-----------------------------------------------------------------------|------------|
| 4.4.6 TR-203 Voice Monitor5                                           | 59         |
| 4.4.7 TR-203 Geo-fence                                                | 50         |
| 4.4.8 TR-203 Data Logger                                              | 54         |
| 4.4.9 Turn off TR-203                                                 | 57         |
| 4.4.10 Comparison between Parking, Motion, Sleeping, and Standby mode | es         |
|                                                                       | 58         |
| 4.5 TR Management Center Data Query                                   | 9          |
| 4.5.1 Search for history data                                         | 59         |
| 4.5.2 Exporting data in KML format7                                   | 72         |
| 4.5.3 Deleting database history data7                                 | 73         |
| Appendix 1: GPRS Parameter7                                           | 16         |
| Appendix 2: Battery Spec9                                             | <b>)</b> 1 |
| Appendix 3: Free Web Service9                                         | 92         |
| FCC Note                                                              | 94         |
| European Union Notice                                                 | 96         |
| IEEE 1725                                                             | <b>7</b>   |

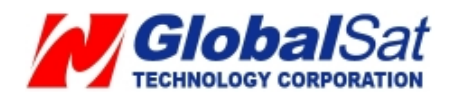

## 1. Introduction

TR-203 is a personal tracking device with fast acquisition time. It is compact, portable and stylish in design with GPS / GSM / GPRS wireless network. User can easily remotely configure TR-203, and then displays the location by specific map software. Plus voice monitoring function, geo-fence function, data logger function, this is simply your best choice for remote tracking.

## **1.1 Product Description**

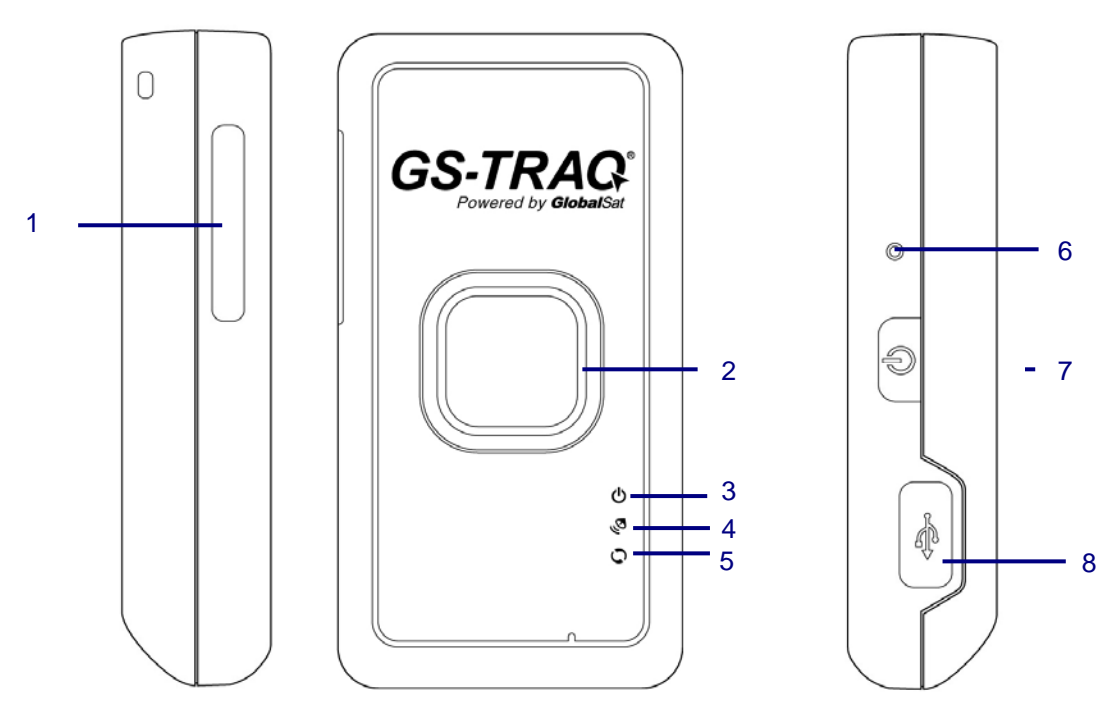

- 1 SIM card holder
- 2 SOS button
- 3 Power status LED
- 4 GPS LED
- 5 GSM LED
- 6 Reset key
- 7 Power Key
- 8 Mini USB port

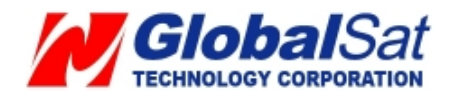

## **1.2 LED Indicator**

### **Power Status LED**

| LED Orange |                          | Red                  |  |
|------------|--------------------------|----------------------|--|
| State      | TR-203 is being charged. | Battery power is low |  |

#### **GPS LED**

| LED   | Blink Quickly (Once per second) | Blink Slowly (Once every 3 seconds) |
|-------|---------------------------------|-------------------------------------|
| State | TR-203 does not get GPS fix     | TR-203 gets GPS fix                 |

#### **GSM LED**

| LED   | Blink Quickly (Once per second)                                                                                                    | Blink Slowly (Once every 3 seconds) |
|-------|----------------------------------------------------------------------------------------------------|-------------------------------------|
| State | <ol> <li>No SIM card inserted</li> <li>TR-203 is searching GSM<br/>network</li> <li>SIM card is registering to GSM<br/>network</li> </ol> | Standby Mode                        |

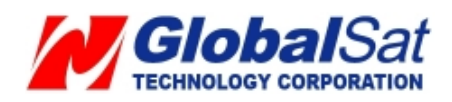

## **1.3 Accessories**

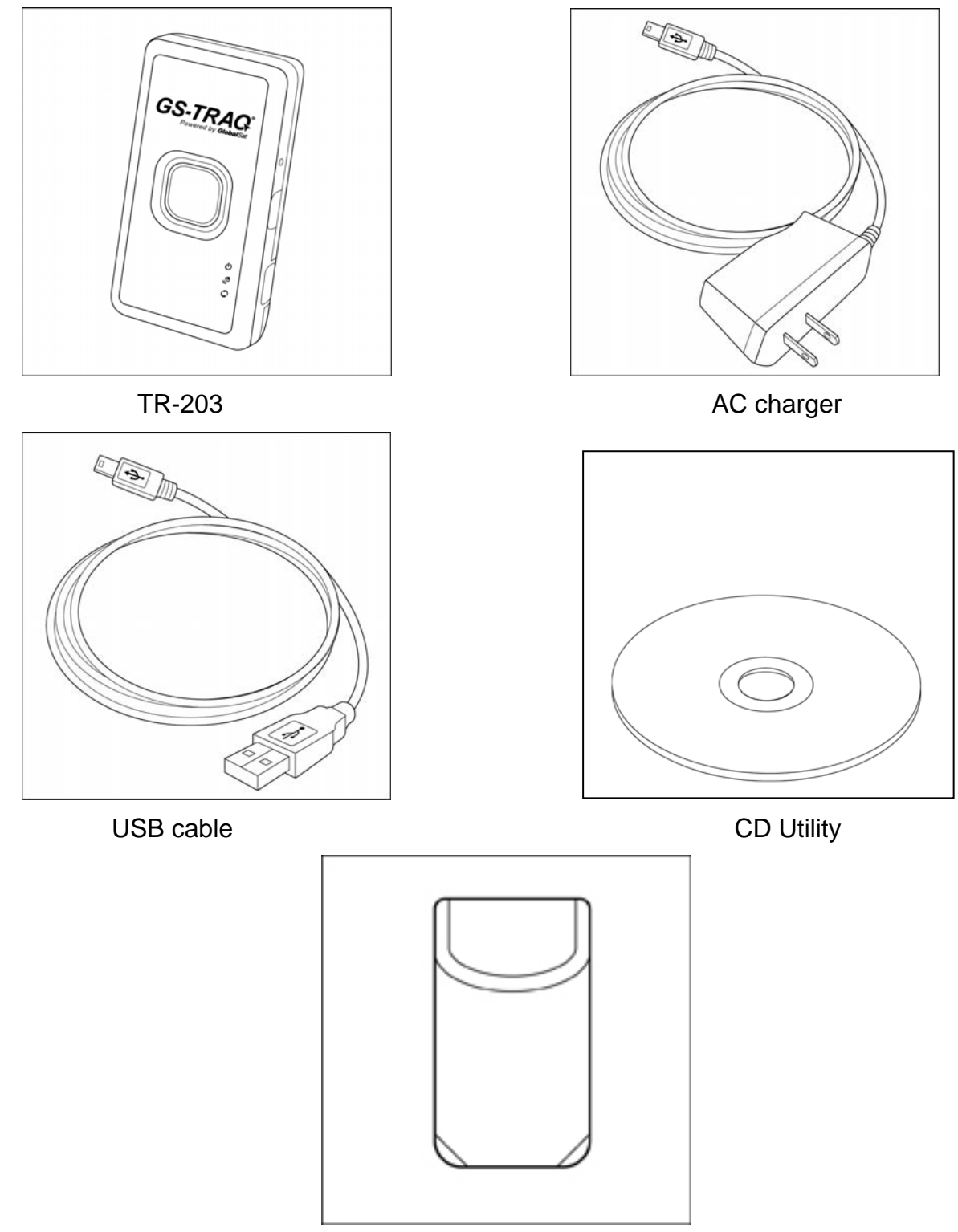

Carry Bag

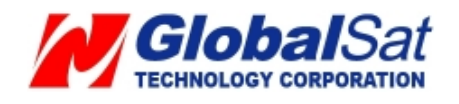

# 2 TR-203 Operation

## 2.1 Charge the device

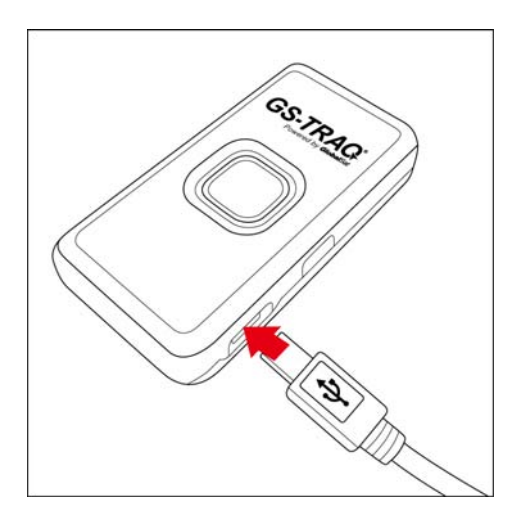

Initially, the enclosed rechargeable battery requires a complete charge before device usage. Therefore, to maximize your device's battery life it is highly recommended to proceed by performing the steps listed below.

METHOD 1: Using the AC adapter cable charge method:

- 1. Connect TR-203 to its supplied AC adapter cable.
- 2. Allow a 4 hour battery charge time. (TR-203 in power-off condition)

METHOD 2: Using the USB cable charge method:

- 3. Connect TR-203 to its supplied USB to Mini-USB cable to PC or Notebook. (Computer requires to be turned "ON")
- 4. Allow a 4 hour battery charge time. (TR-203 in power-off condition)

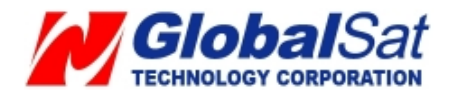

#### 2.2 Install SIM card

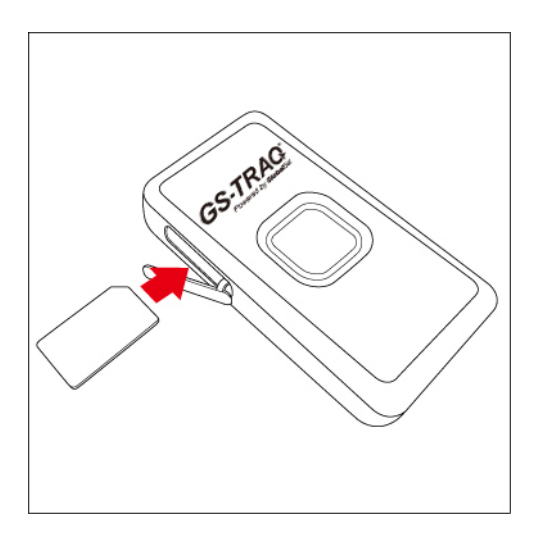

With the cooper contacts facedown, align the notch on the SIM card with the notch on the SIM slot and insert the SIM card. If SIM is inserted correctly, you will not be able to see the copper contacts after inserting the card. To eject SIM card, simply, use your finger nail and apply slight pressure.

**Note:** Refer to your mobile phone manual to disable the SIM PIN entry function by your mobile phone.

*Note:* Before installing or taking out SIM card, please power off TR-203.

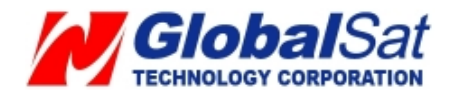

#### 2.3 Emergency button

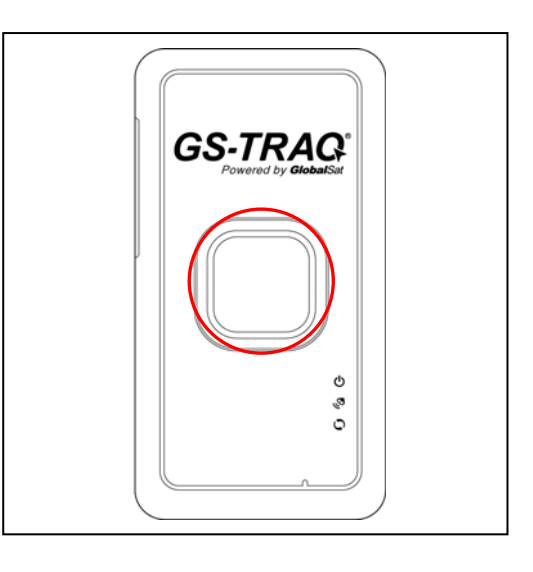

Press and hold the emergency button until you feel the device vibrating. TR-203 will send the emergency report to the preset phone or TR Management Center.

#### 2.4 Initialization

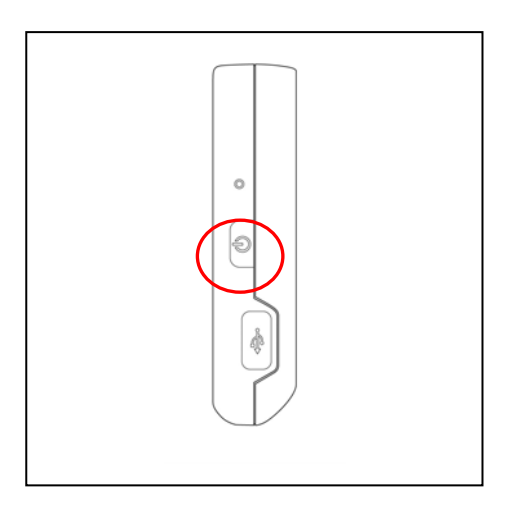

To turn the device "ON", press and hold the power button until you feel the device vibrating. To turn the device "OFF", press and hold the power button until you feel the device vibrating. The vibration effect indicates the user requests have been acknowledged.

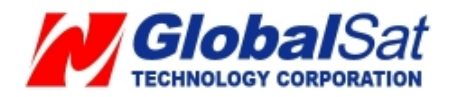

## 2.5 Carry Bag

The enclosed carry bag provides versatility to users with applications encompassing persons and/or pets. In addition to flexibility, security is the other important attribute with the assistance of a belt.

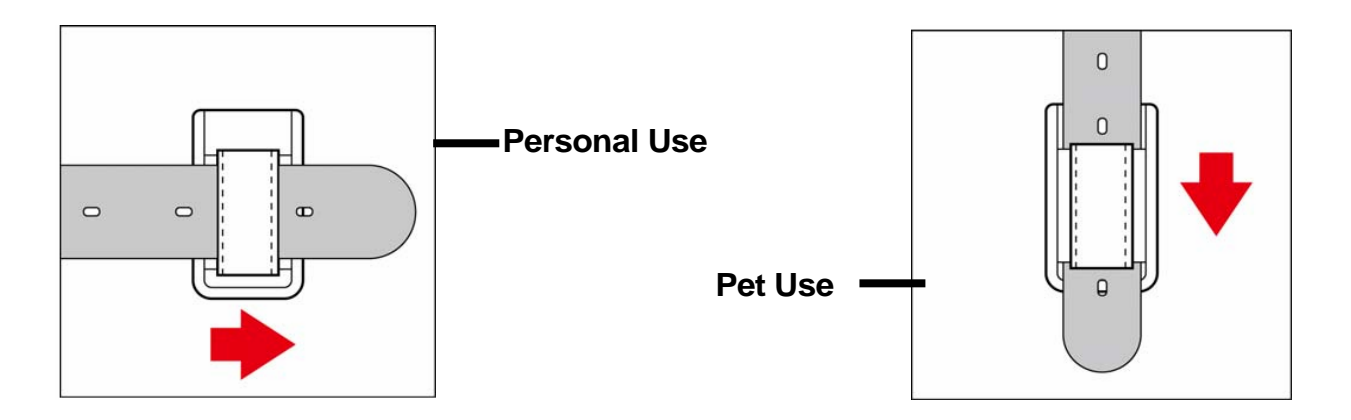

Slide the TR-203 device into the carry bag, until is secured. To remove the TR-203 device from the carry bag, simply, apply pressure at the bottom with outward force pushing the TR-203 out of the bag as pictured below.

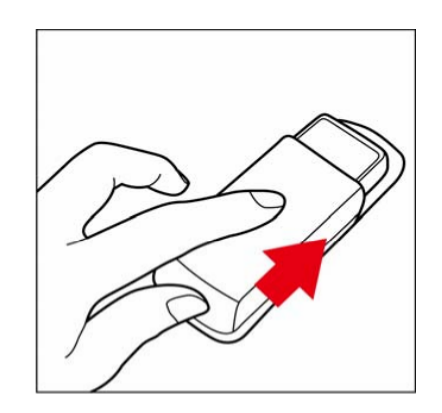

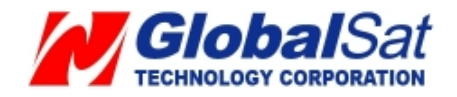

# 3. TR Management Center 203 Setting

TR Management Center 203 PC application is design for user; set up, manage, and send command transmissions to the TR-203. With TR Management Center 203, you can easily set-up, ping, and request TR-203 send periodic report, etc.

### 3.1 TR Management Center 203 computer system requirements:

- 1. The computer must be equipped with at least an Intel Pentium IV or equivalent AMD CPU, 256MB of RAM and a network card.
- 2. Supports the following operating systems: Windows XP, Windows 2000, Windows Server 2003 or Windows Vista. The graphics card must support at least 256 colors and a resolution of 800x600 or higher.
- 3. Skype must be version 3.6 or higher. The latest version can be downloaded from <a href="http://www.Skype.com">www.Skype.com</a>.

#### 3.2 TR Management Center 203 program network requirements

#### 1.) STATIC IP

If your internet provider is configured to use a static IP, then you are all set and can go on to #2. If your internet provider uses a DHCP Client, PPPoE, or PPTP, you will need to get a static IP. This can be easily accomplished by visiting the following website: <u>www.dyndns.com</u>. They provide a free service that routes your computer to a static IP address. First you will need to create an account and then download the necessary software.

#### 2.) ROUTER CONFIGURATION

If you are using a router, it must be configured to allow the TR-203 to connect to your PC. Please contact your router's manufacturer or download your models user manual to find out how you can configure these settings for your particular model:

#### Items to consider:

Dynamic DNS Provider: Here is where you can input the information relating to your static IP obtained from Dyndns (Optional)

Firewall: Must be set up to allow incoming traffic.

Virtual DMZ: Here you input the static IP of the computer running the TR Management

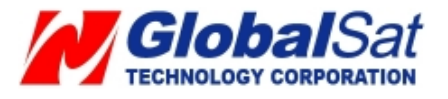

Center 203. Custom Service Filter: Here you open a TCP Port for the Call Center.

Here are some sample screenshots of these settings using a Netgear router:

### Input Dynamic DNS Provider

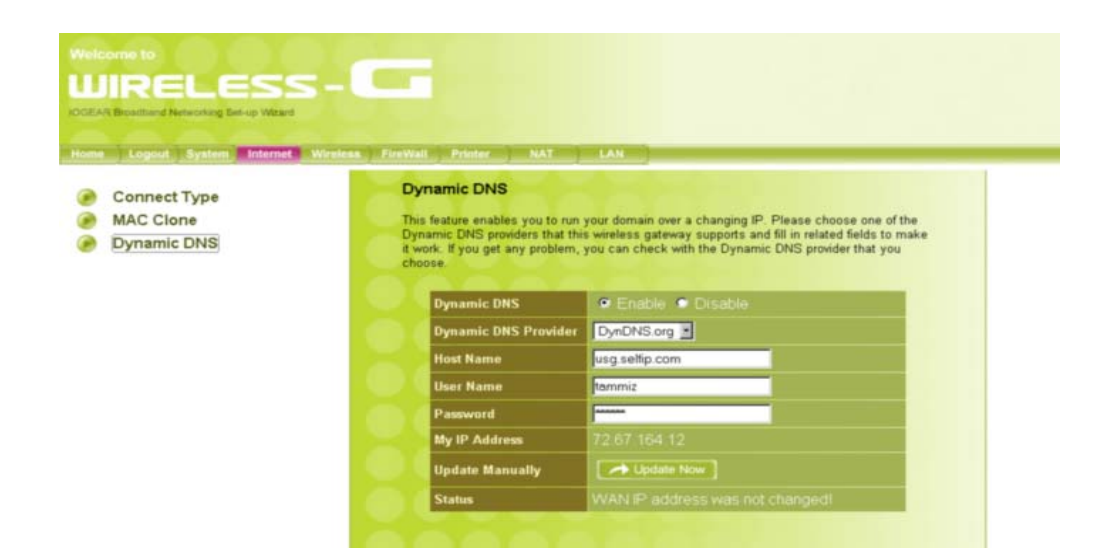

## **Open Inbound Traffic**

|                        | and the second second se |                                                                      |                                         |                                                   |   |
|------------------------|----------------------------------------------------------------------------------------------------|----------------------------------------------------------------------|-----------------------------------------|---------------------------------------------------|---|
| Logout System Internet | Windexs FireWall Printer NAT                                                                                                    | LAN                                                                  |                                         |                                                   |   |
| Sarvice Filters        |                                                                                                    |                                                                      |                                         |                                                   | _ |
| Policies               | WIRELESS-                                                                                                    |                                                                      |                                         |                                                   |   |
| Notification           |                                                                                                    |                                                                      |                                         |                                                   |   |
|                        | Configure the basic settings to<br>attacks. Please be aware that in<br>but most affect your wireless                                                                                                    | enable the firewall<br>a higher level of fire<br>ateway's performa   | to protect your<br>wall protection ince | network from hacker<br>increases network security |   |
|                        | our might anour your micross g                                                                                                    |                                                                      |                                         |                                                   |   |
|                        | Firewall Protection                                                                                                    | • High                                                               | @ Low                                   | Disable                                           |   |
|                        | Firewall Protection                                                                                                    | ● High<br>● Pass                                                     | 🕫 Low                                   | Disable                                           |   |
|                        | Firewall Protection                                                                                                    | @ High<br>@ Pass<br>@ Pass                                           | Caw<br>Dany<br>Dany                     | Disable                                           |   |
|                        | Firewall Protection<br>Thibound Traffic<br>Outbound Traffic<br>ICMP Error Message                                                                                                    | <ul> <li>High</li> <li>Pass</li> <li>Pass</li> <li>Enable</li> </ul> | Cow<br>Dony<br>Dony<br>Dony<br>Disable  | Disable                                           |   |

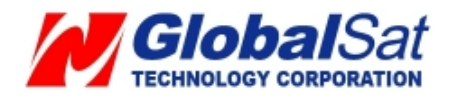

Create TCP port for TR Management Center 203

| Logout System Internet | Wireless FireWall | Printer NAT              | LAN                         |                                        |
|------------------------|-------------------|--------------------------|-----------------------------|----------------------------------------|
| Basic Setting          | UIR               | ELESS-C                  | - 1 C C I                   |                                        |
| Service Filters        |                   |                          |                             |                                        |
| Policies               | Ser               | vice Filters             |                             |                                        |
| Virtual DMZ            | You               | can add custom service   | filters not listed in the s | ervices tables below. Select any added |
|                        | custo             | m service filters in the | Policies section to enabl   | e advanced firewall settings.          |
|                        |                   | Name                     | TR-102                      |                                        |
|                        | - Chi - C         | TCP Port                 | 1025                        |                                        |
|                        |                   | UDP Port                 |                             |                                        |
|                        | <b>(11)</b>       | Descriptions             | Call Center                 |                                        |

Input IP of computer with TR Management Center 203

| Logout System Internet                       | Wireless FireWall Printer NAT                                                   | ) LAN                                                                                                    |
|----------------------------------------------|---------------------------------------------------------------------------------|----------------------------------------------------------------------------------------------------|
| Basic Setting<br>Service Filters<br>Policies | WIRELESS -                                                                      |                                                                                                    |
| Notification                                 |                                                                                 |                                                                                                    |
| Virtual DMZ                                  | If you have a local client PC<br>NAT firewall, you can open ti<br>a virtual DMZ | that cannot run an Internet application properly from behind the<br>ne client up to unrestricted two-way Internet access by defining |
|                                              | Virtual DMZ Status                                                              | 🖲 Enable 💭 Disable                                                                                                    |
|                                              | Public IP Address                                                               | 72.67.164.12                                                                                                    |
|                                              | Private IP Address                                                              | 192 168.0. 130 + Input IP address of                                                                                                 |

**NOTE:** Not all router configurations are the same. These screenshots serve as an example of the settings that require router configuration.

Popular Router Manufacturers and Links

Linksys - http://www.linksys.com

Belkin - http://www.belkin.com/support/browse/?lid=en

D-link - http://support.dlink.com/downloads/

TRENDnet - <u>http://trendnet.com/support/</u>

Netgear - <u>http://kbserver.netgear.com/downloads\_support.asp</u>

US Robotics - http://www.usr.com/support/s-main-menu.asp

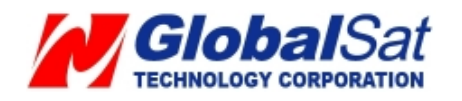

### 3.) FIREWALL

If you have a active firewall on your computer, you will need to allow access to your computer by opening the same TCP port that you configured in your router setup.

For <u>Windows XP</u>:

a.) Go to Control Panel > Windows Firewall.

b.) Under Exceptions tab, select "Add Program". If you don't see the TR Management Center listed, browse for it.

c.) Next, go to "Add Port". Input a name and TCP port.

### 4.) GPRS SETTINGS

GPRS settings can be obtained from the carrier of the SIM you are using in your TR-203. Your SIM carrier can provide you with the APN, user name and password, and DNS addresses. Your carrier may use all these settings, or just one or two in which the remaining should remain blank. You can also find this information for many popular carriers at <u>Appendix</u>

#### 5.) SKYPE SETTINGS

TR Management Center 203 program connects TR-203 by Skype out. Please buy Skype credit. TR Management Center 203 cannot work if there is no Skype credit. You could buy Skype credit by selecting **Account**  $\rightarrow$  **Buy Skype Credit** on the menu bar of Skype

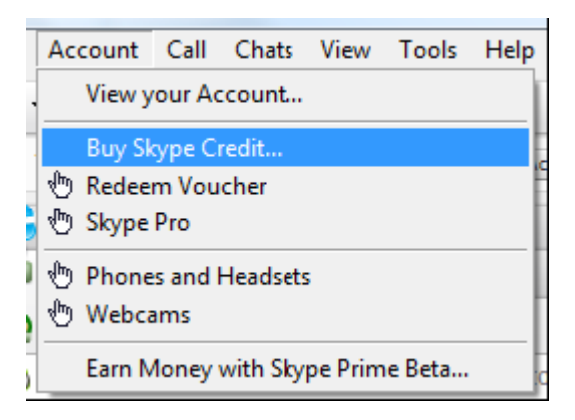

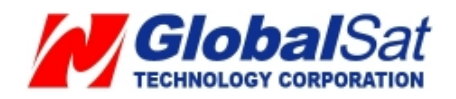

### 3.3 Copyrights and Example Information

The copyright on all software and hardware mentioned in this manual belong to their respective owners.

- 1. The copyright of Windows XP, Windows 2000, Windows 2003 and Windows Vista belong to the Microsoft Corporation.
- 2. The copyright of the Skype program belongs to Skype Technologies S.A.
- 3. The copyright of Google Map belongs to **Google Inc.**
- 4. The copyright of Intel Pentium belongs to the Intel Corporation.
- 5. The copyright of AMD belongs to Advanced Micro Devices, Inc.

All text and telephone numbers mentioned in this manual are used as an example only. We apologize in advance for any coincidences. Any copyrights not mentioned in this manual belong to their respective owners.

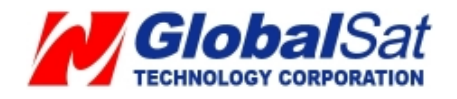

### 3.4 USB Driver Installation

In order to configure TR-203 by the USB configuration of TR Management Center 203, you are required to install the supplied (CD-ROM) USB driver to your PC hosting the TR Management Center 203 program.

USB driver installation steps:

Step 1: Insert the product CD in your PC's CD ROM.

AutoRun installation window will be displayed as the screenshot below.

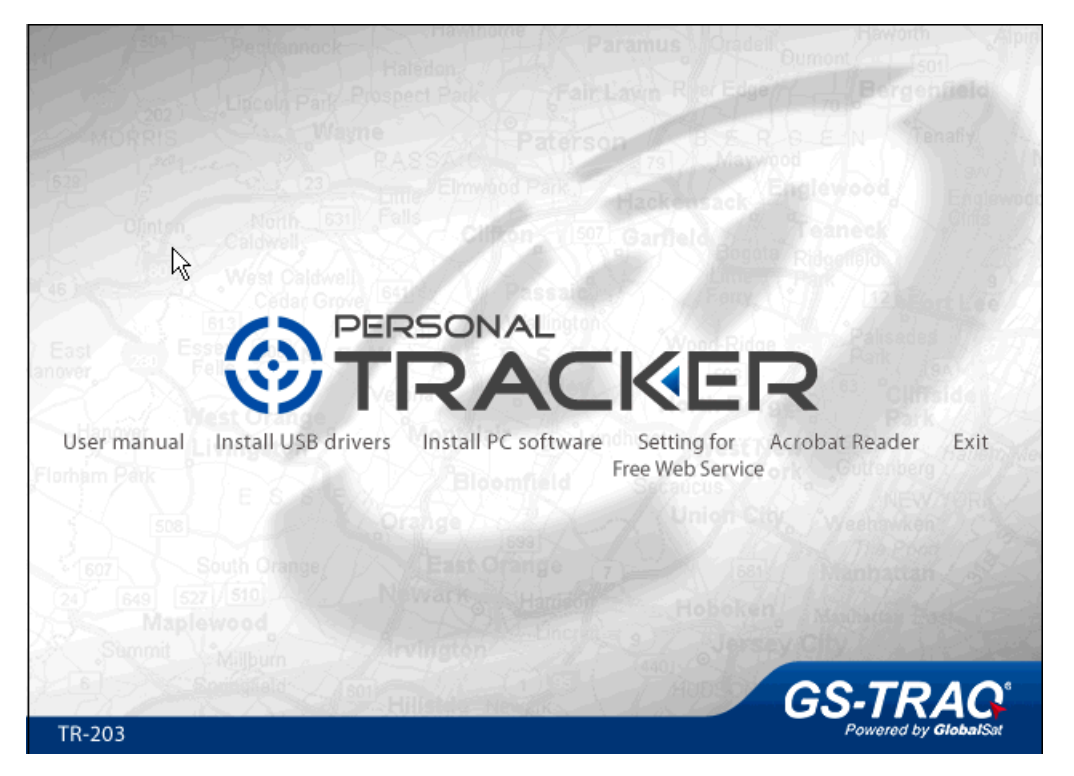

- Step 2: Click "Install USB drivers". You will view the folder "stmcdcXP\_VISTA-x86-x64"
- Step 3: Please copy the folder to your PC.
- Step 4: Please connect TR-203 to PC via USB cable.
- Step 5: Please power on TR-203.
- Step 6: Please lightly press power button. You will see emergency button emit light. Then a window as below will be brought up.

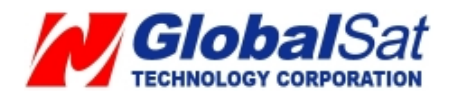

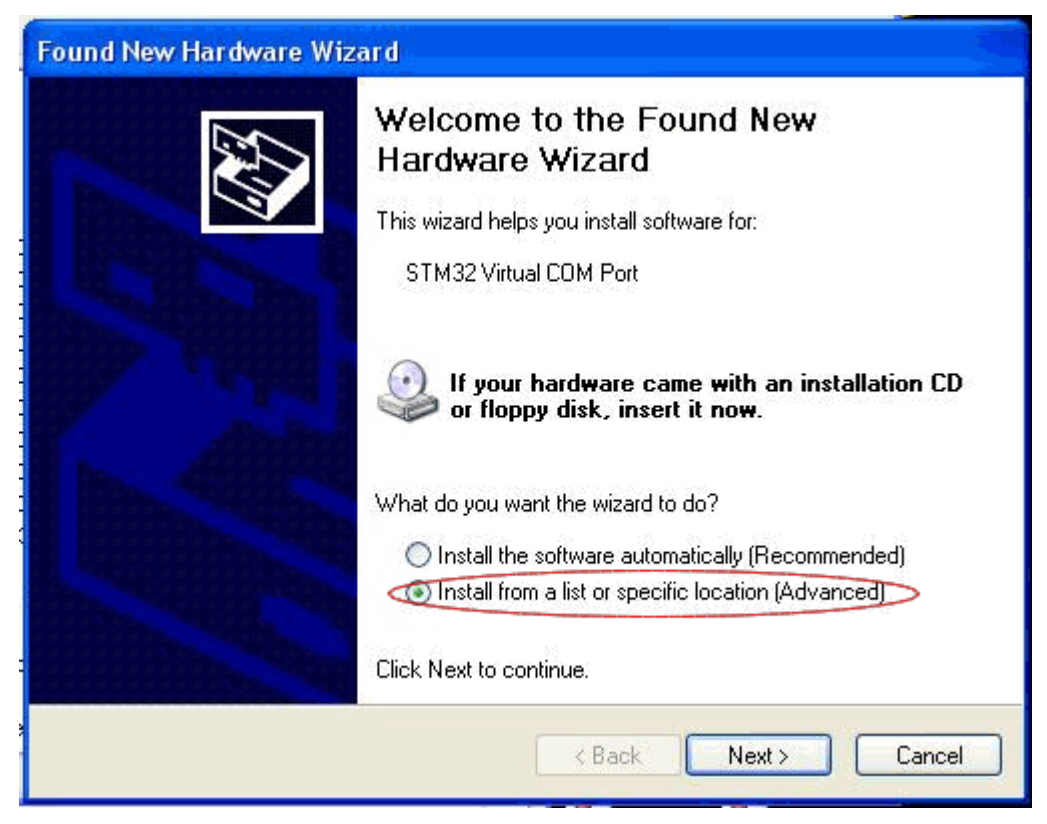

Step7: Please select "Install from a list or specific location [Advance]" and click Next button.

| Found New Hardware Wizard                                                                                                    |  |  |  |  |
|----------------------------------------------------------------------------------------------------|--|--|--|--|
| Please choose your search and installation options.                                                                                                    |  |  |  |  |
| Search for the best driver in these locations.                                                                                                    |  |  |  |  |
| Use the check boxes below to limit or expand the default search, which includes local<br>paths and removable media. The best driver found will be installed.   |  |  |  |  |
| Search removable media (floppy, CD-ROM)                                                                                                    |  |  |  |  |
| Include this location in the search:                                                                                                    |  |  |  |  |
| C:\Documents and Settings\user\Desktop\stmcdcX 💉 🛛 Browse                                                                                                    |  |  |  |  |
| O Don't search. I will choose the driver to install.                                                                                                    |  |  |  |  |
| Choose this option to select the device driver from a list. Windows does not guarantee that<br>the driver you choose will be the best match for your hardware. |  |  |  |  |
| < Back Next > Cancel                                                                                                    |  |  |  |  |

Step 8: Please click **Browse** button and locate the path of the folder "stmcdcXP\_VISTA-x86-x64" and then click **Nex**t button.

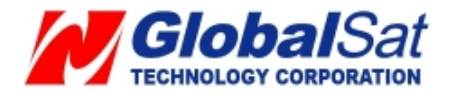

| Found New Hardware Wizard             |        |
|---------------------------------------|--------|
| Please wait while the wizard searches | E.     |
| STM32 Virtual COM Port                |        |
| < Back Next >                         | Cancel |

Step 9: Please select STM Virtual COM Port and then click Next button.

| und New Hardware Wizard                                             |             |                    |                     |  |
|---------------------------------------------------------------------|-------------|--------------------|---------------------|--|
| Please select the best match for your hardware from the list below. |             |                    |                     |  |
| STM32 Virtual COM                                                   | Port        |                    |                     |  |
| Description                                                         | Version     | Manufacturer       | Location            |  |
| STM32 Virtual COM Port                                              | Unknown     | STMicroelectronics | c:\windows\inf\oem; |  |
| STM Virtual COM Port                                                | Unknown     | STMicroelectronics | c:\documents and se |  |
|                                                                     |             |                    |                     |  |
| This driver is not digit<br>Tell me why driver signing              | tally signe | d!                 |                     |  |
|                                                                     |             | K Back             | Next > Cancel       |  |

You will see the window below.

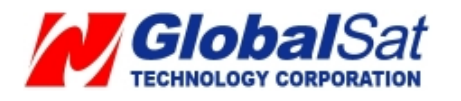

#### Hardware Installation

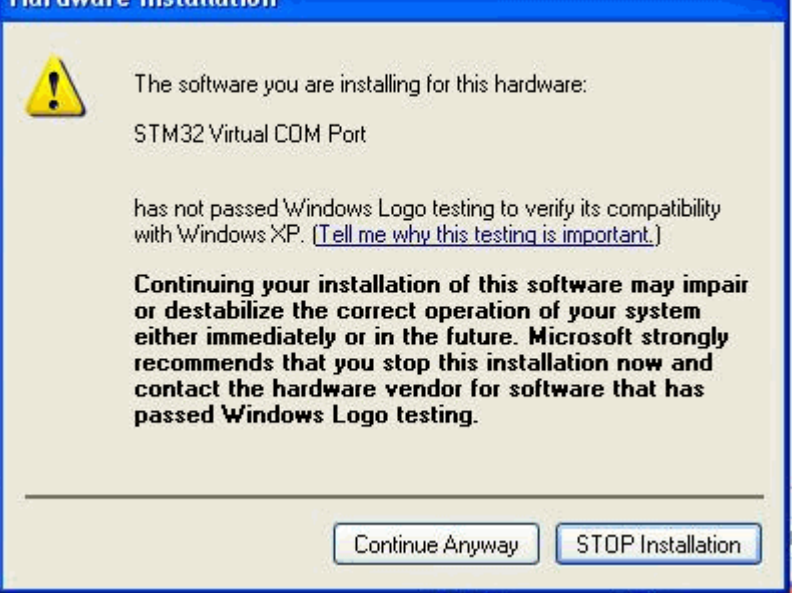

#### Step 10: Please click Continue Anyway.

Step 11: The USB driver is installed after you click Finish button on the window below.

| Found New Hardware Wiz | ard                                                                                                    |
|------------------------|----------------------------------------------------------------------------------------------------|
|                        | Completing the Found New<br>Hardware Wizard<br>The wizard has finished installing the software for:<br>STM Virtual COM Port |
|                        | K Back Finish Cancel                                                                                                    |

#### Note:

The USB driver is installed in the COM port you connected with TR-203 device. If you connect TR-203 into different COM port of PC next time, you have to install the USB driver in that COM port again.

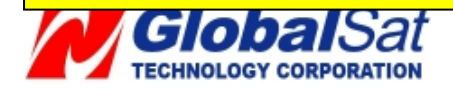

#### 3.5 TR Management Center 203 Installation

The TR Management Center 203 Program is enclosed in the Product CD-ROM.

TR Management Center 203 installation steps:

Step 1: Insert the product CD in your PC's CD player. An AutoRun installation window will be displayed as the screenshot below.

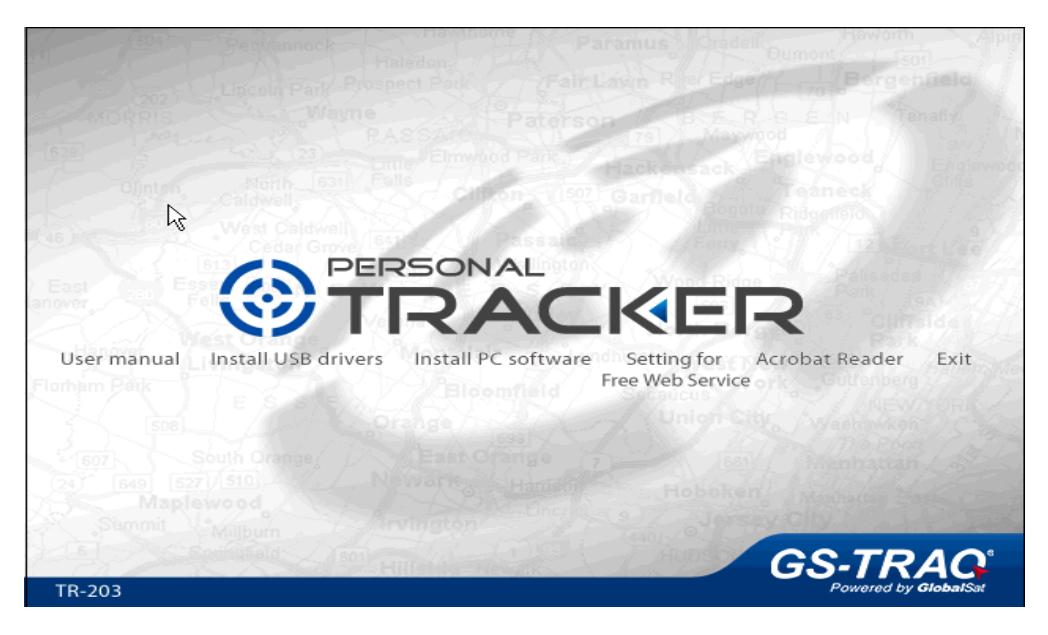

Step 2: Click "Install PC software" to install TR Management Center 203 The "Install Shield Wizard" window will be shown as illustrated below.

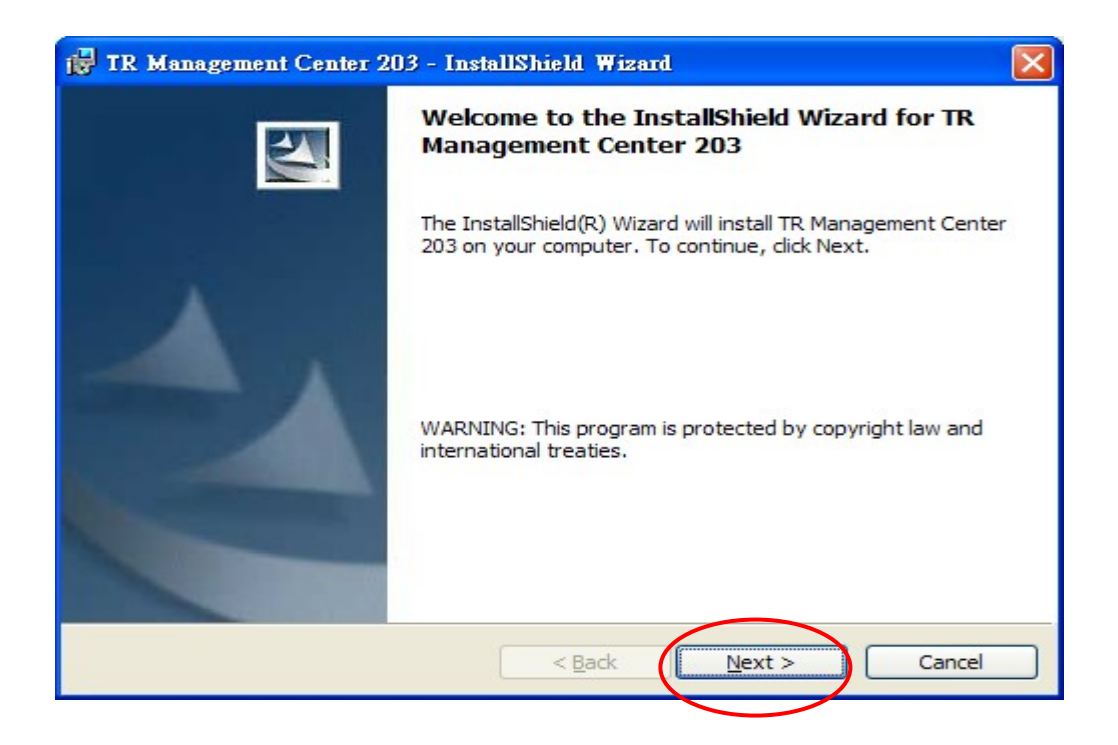

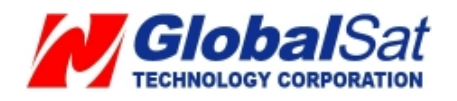

Step 3: Click "Next" button.

| 🙀 TR Management Center 203 - InstallShield Wizard                                                                                              |                 |
|----------------------------------------------------------------------------------------------------|-----------------|
| Ready to Install the Program<br>The wizard is ready to begin installation.                                                                     |                 |
| Click Install to begin the installation.<br>If you want to review or change any of your installation settings, click Back.<br>exit the wizard. | Click Cancel to |
| R                                                                                                    |                 |
| InstallShield                                                                                                    | Cancel          |

## Step4: Click "Install" button.

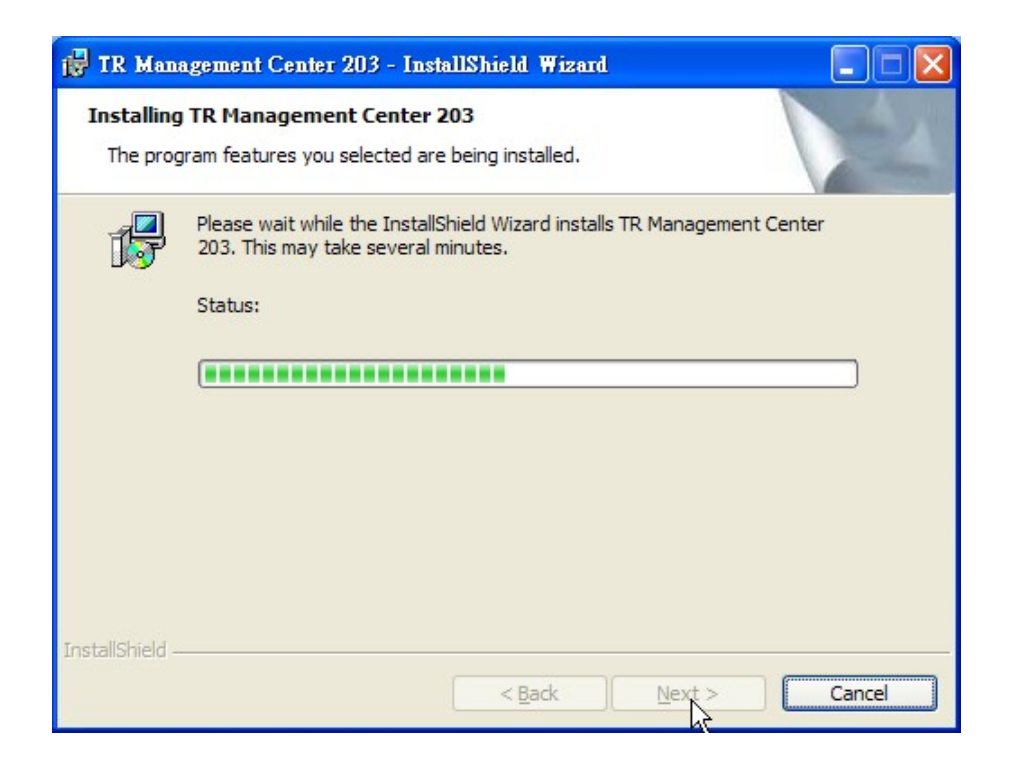

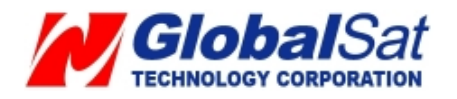

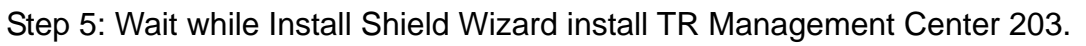

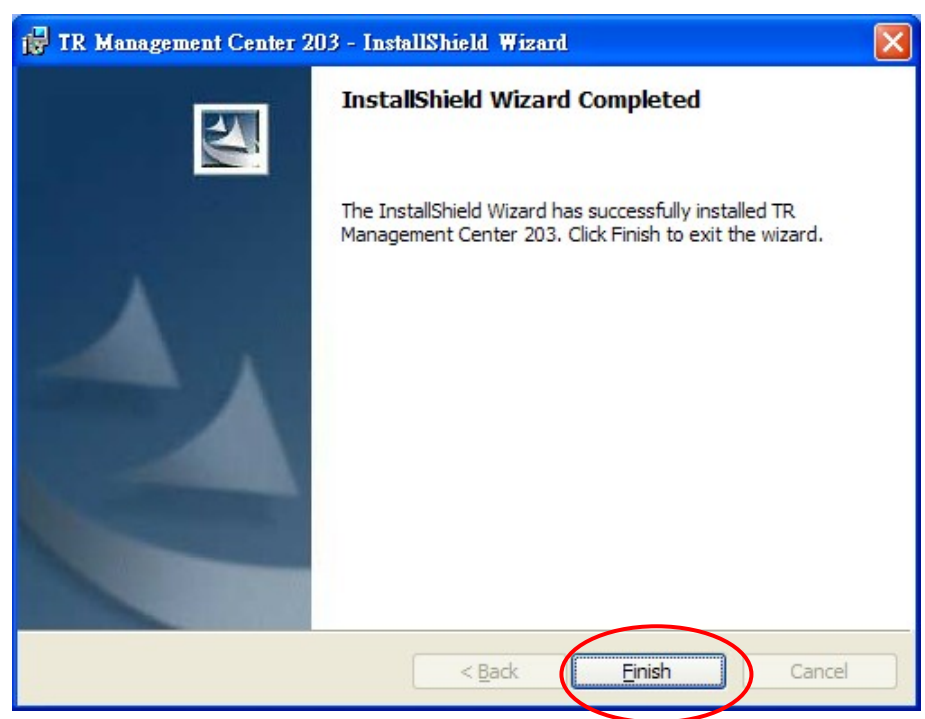

Step 6: Please click "Finish" button.

A TR Management Center 203

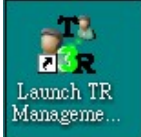

icon will be placed on the PC desktop. At this point,

you may launch TR Management Center 203 by clicking the icon. Or select Start  $\rightarrow$  Programs  $\rightarrow$  Globalsat  $\rightarrow$  TR Management Center 203  $\rightarrow$  Launch TR Management Center 203

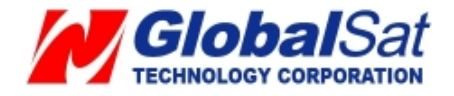

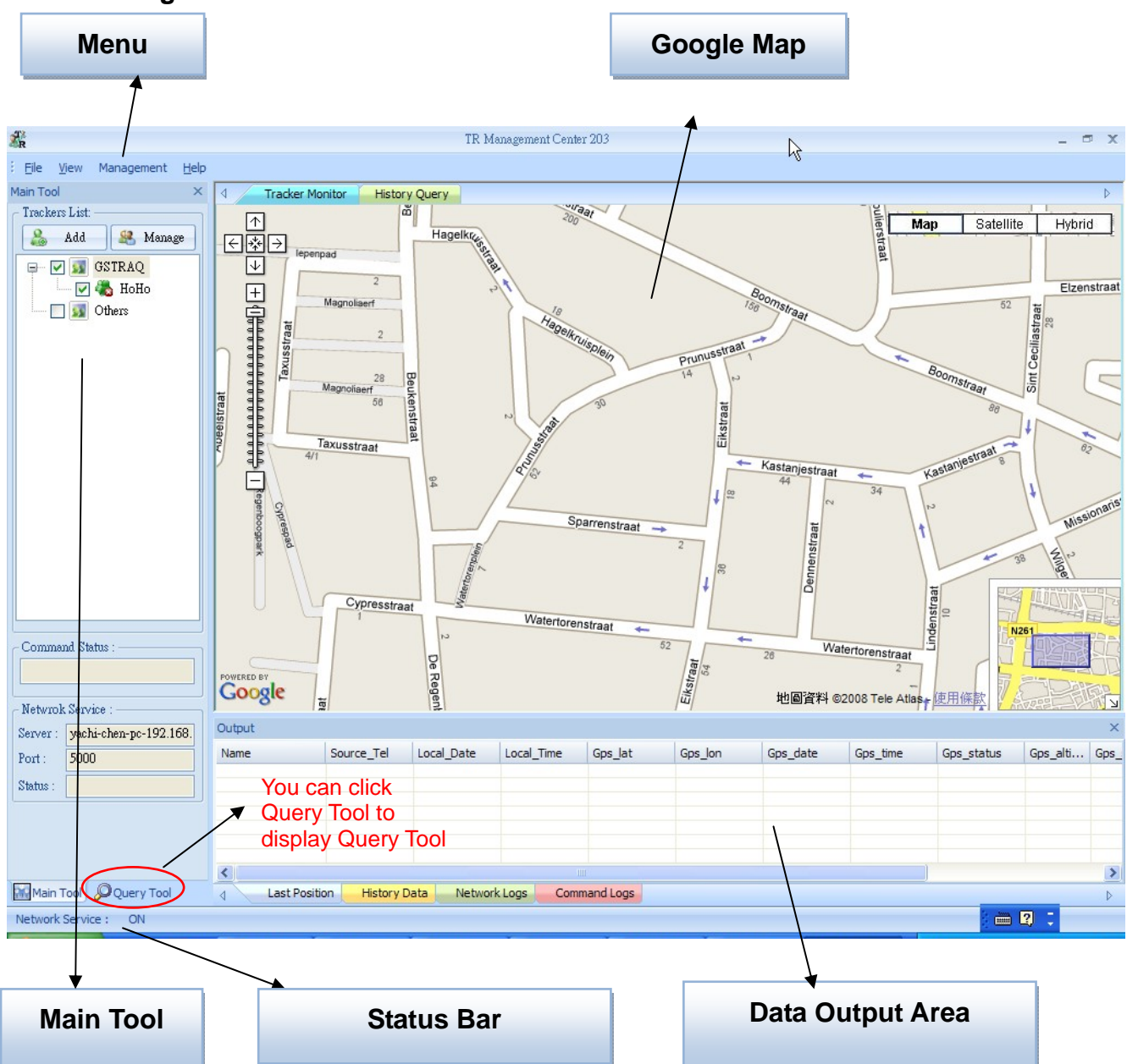

### 3.6 TR Management Center 203 Screen Introduction

#### TR Management Center Screen Is comprised of six sections as explained below.

- Menu: The basic menu options
- Main Tools: Displays trackers' connection status, Network service status
- Query Tool: Used for searching history data and searching coordinates
- Data Output Area: Displays tracker login status, received network data and query results
- Google Map: Google Map layout.
- Status Bar: Network Service status

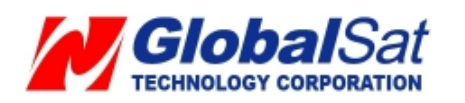

## 3.6.1 Tracker and Main Tool Bar

Main tool is for managing trackers and showing the server status

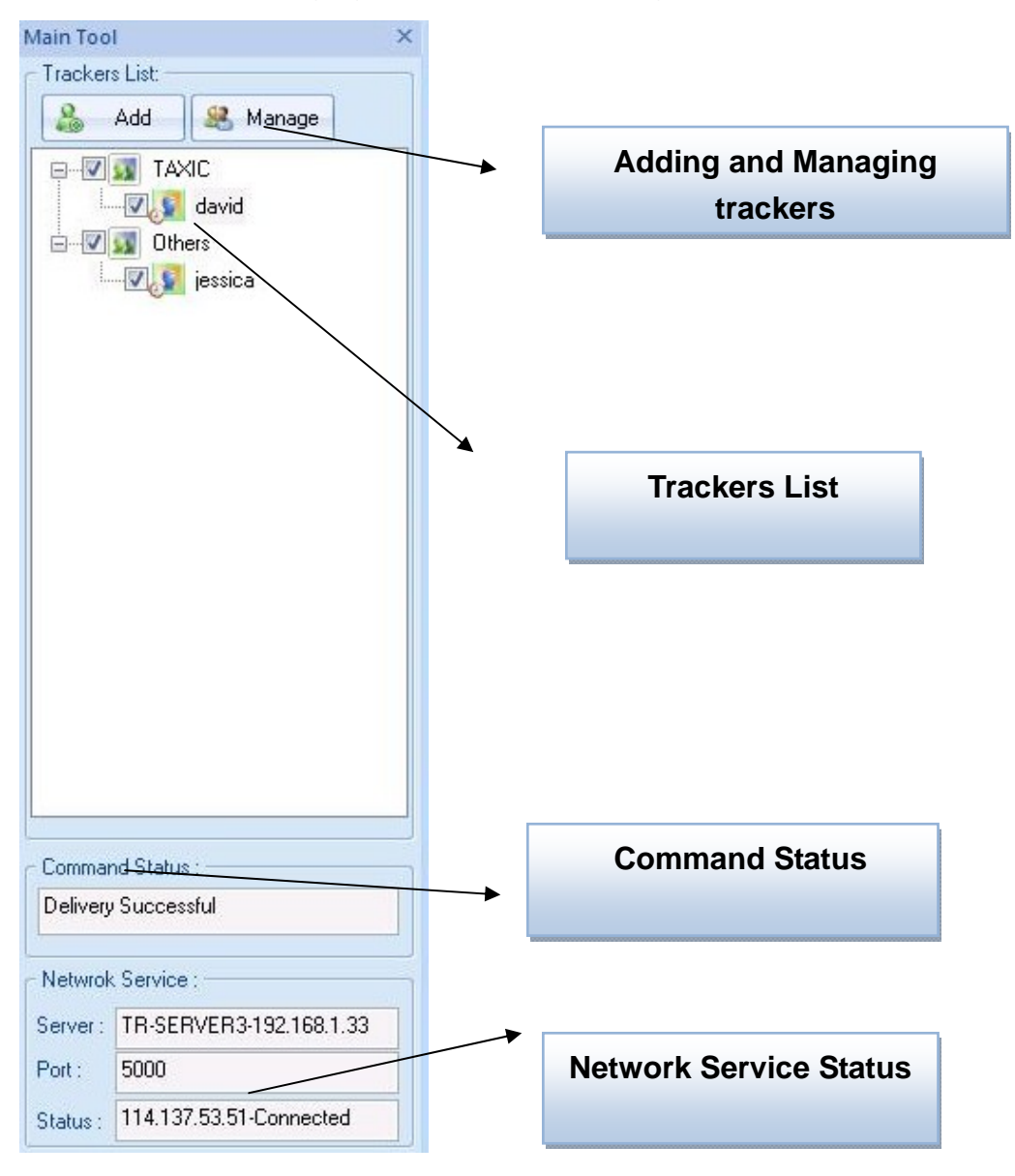

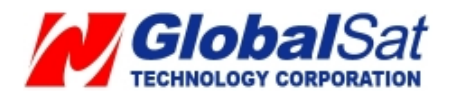

## 3.6.2 Query Tool

Query tool used for searching history data and coordinate information.

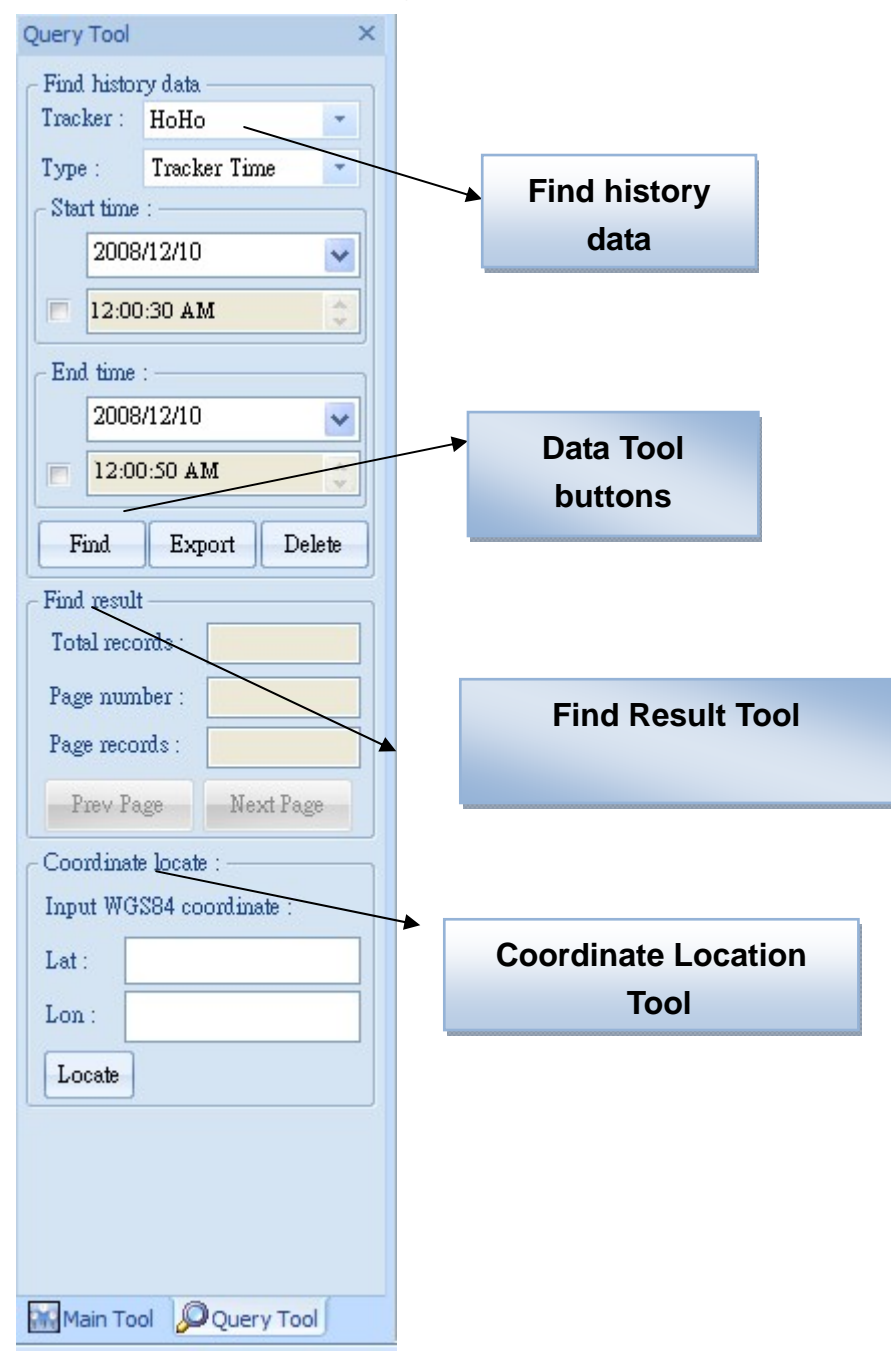

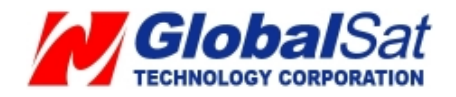

#### 3.6.3 Data Output Area

Data output area displays; last position, history data, network logs, and command logs.

| Output - I | Last Position |              |              |          |           |            |          |            |          |        |         |        | ×    |
|------------|---------------|--------------|--------------|----------|-----------|------------|----------|------------|----------|--------|---------|--------|------|
| Name       | Source_Tel    | Local_Date   | Local_Time   | Gps_lat  | Gps_lon   | Gps_date   | Gps_time | Gps_status | Gps_alti | Gps_sp | Gps_dir | Sat_nu | HDOP |
| david      | 0988552847    | 2008/12/02   | 15:10:35     | 24.99658 | 121.48769 | 2008/12/02 | 15:10:21 | GPS 3D Fix | 77       | 0.11   | 0       | 7      | 1.   |
|            |               |              |              |          |           |            |          |            |          |        |         |        |      |
| •          |               |              |              |          |           | III        |          |            | _        |        |         |        | +    |
| 4          | ast Position  | History Data | Network Logs | Command  | d Logs    |            |          |            |          |        |         |        | Þ    |

- Last Position: Displays each of the last position data sent from all the TR-203 trackers on tracker list.
- **History Data**: Displays all the position data sent from all the TR-203 trackers on tracker list. Note, if you turned "Off" the TR Management Center 203, all the history data will be deleted. You could look for the data by Query Tool.
- Network Logs: Displays the data logs that TR-203 sent to TR Management Center 203
- Command Logs: Show the command logs that TR Management Center 203 sent to TR-203

#### 3.7 Skype Setup

In stead of sending SMS to trackers by mobile phones, TR Management Center 203 sends SMS to trackers by Skype. You can not only send SMS to trackers for asking report by Skype, but send SMS to set the parameters of TR-203's function.

In order to send SMS by Skype, please complete the following steps to activate the SMS function of Skype.

#### Step 1: Install Skype Software

You can download Skype from <u>www.skype.com</u> or the website of the local Skype distributor. Please refer to the instruction of Skype to install the software.

**Note:** The pictures and instructions provided in this manual are based on Skype version 3.6.1.xxx. If they do not match the version of Skype you are currently using, please download and upgrade to the latest version from the Skype website.

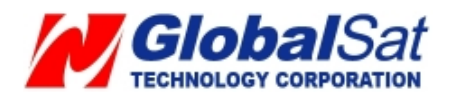

Step 2: Please create a user account.

| Skype™ | - Create Account                                      |                                                                                             |
|--------|-------------------------------------------------------|---------------------------------------------------------------------------------------------|
| S      | Create a new Skype                                    | e Account                                                                                   |
|        | Full Name                                             |                                                                                             |
|        | * Choose Skype Name                                   | Between 6 and 150 characters                                                                |
|        | * Password                                            | Minimum 4 characters                                                                        |
|        | * Repeat Password                                     |                                                                                             |
|        | * Yes, I have read an Skype Terms of Ser              | d I accept the Skype End User License Agreement the<br>vice and the Skype Privacy Statement |
|        | <ul> <li>Fields marked with an asternative</li> </ul> | arisk are required                                                                          |
|        |                                                       | Next » Cancel                                                                               |

Once you have created an account, you can login and use Skype's basic functions.

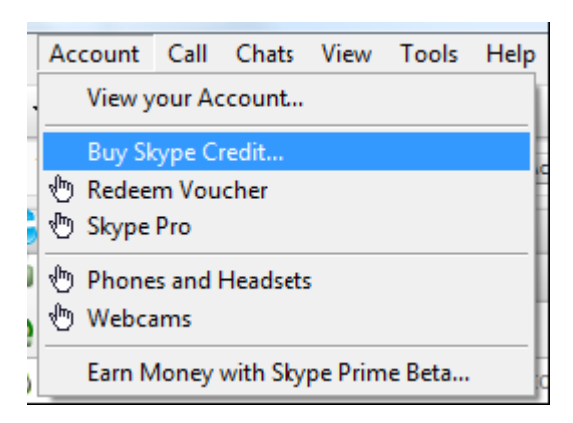

Step 3: Buy Skype credit

**Step 4**: When you launch the TR Management Center 203 program, the following security verification pop-up window will appear in the lower right corner of the screen asking you to allow the TR Management Center to use Skype functions.

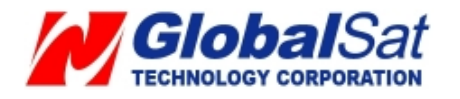

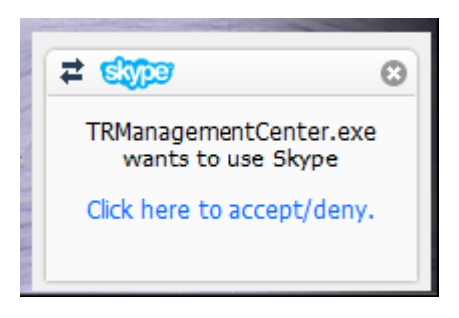

Click the blue text to request Skype access.

| S PChon | ne-Skype (TM) - Manage API Access Control                                          | X     |
|---------|------------------------------------------------------------------------------------|-------|
| S       | Manage API Access Control                                                          |       |
| 6       | This program is not known to Skype and therefore can be a potential security risk. |       |
|         | Name: TRManagementCenter3.exe                                                      |       |
|         | Allow this program to use Skype On not allow this program to use Skype             |       |
|         | What does this mean?                                                               |       |
|         |                                                                                    |       |
|         | ОКСС                                                                               | ancel |

Select "Allow this program to use Skype"

If you accidentally select "Do not allow this program to use Skype", please change this from within the Skype program at "Options -> "Advanced"

**Note:** The exact procedure may vary from the version of Skype. Please refer to the Skype manual for more information.

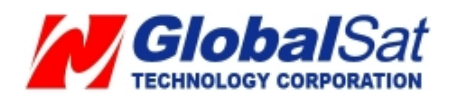

| Skype™ | - Manage API Access Control   | X      |
|--------|-------------------------------|--------|
| S      | Manage API Access Control     |        |
|        | Name: TRManagementCenter3.exe | Change |
|        |                               | Remove |
|        |                               |        |
|        |                               |        |
|        |                               |        |
| £      |                               |        |
|        |                               |        |
|        |                               | ОК     |

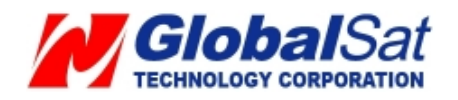

## 4 TR Management Center 203 Operation

#### 4.1 TR Management Center Basic Setup

Before operating the TR Management Center 203, set the operation parameters in the **Basic Setup**.

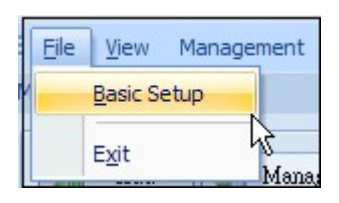

**Basic Setup** 

| Basic Setup      | × |
|------------------|---|
| TCP Port : 5000  |   |
| Auto Start Skype |   |
| OK Cancel        |   |

#### **Basic Setup Interface**

First time users, configure the TR Management Center 203 communication port for network connection, check the "Auto Start Skype" and click OK button.

#### 4.2 Tracker Management

A maximum of 5 trackers can be managed by the TR Management Center 203. Set the TR-203 parameters when adding each tracker.

Tracker's information and parameters must be properly configured before using other functions of TR Management Center 203. In this manner, your tracker(s) can correctly send return report to the TR Management Center 203. These requirements are necessary for the program to correctly display the tracker's current location on the your tracking program.

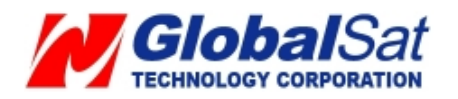

#### 4.2.1 TR-203 Set-Up

You can remotely or connect TR-203 to PC to set the parameters of TR-203 by TR Management Center 203.

Step 1: Add your TR-203 in the Tracker list by clicking the **Add** button.

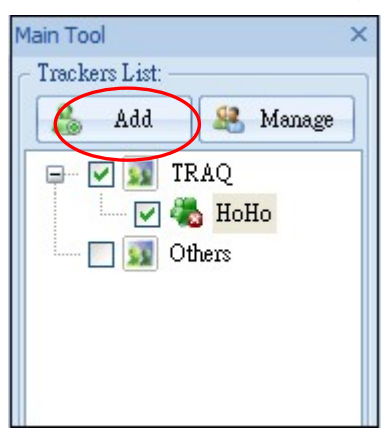

Next, you will view the window below.

| New Tracker                                                |                                                          |
|------------------------------------------------------------|----------------------------------------------------------|
| Basic Setup                                                |                                                          |
| Tracker name: Tracker1                                     |                                                          |
| Tracker phone number : +886                                |                                                          |
| Tracker IMEI code :                                        | By clicking this                                         |
| Group : Select Group                                       | <ul> <li>button, select the<br/>country code.</li> </ul> |
| Display icon :                                             |                                                          |
| Device Configuration                                       |                                                          |
| USB Configuration First Configuration Remote Configuration |                                                          |
| Save Cancel                                                |                                                          |

Step 2: Enter the TR-203 information in the following fields.

| Tracker name  | Give a name to TR-203 by entering the name here             |
|---------------|-------------------------------------------------------------|
| Tracker phone | The phone number of the SIM card in this TR-203. Select the |
| number        | country/area code by clicking the button beside the field.  |
| Tracker IMEI  | IMEI code of TR-203. You can find IMEI code on the back     |

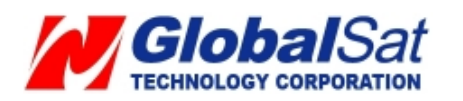

| code         | cover of TR-203                                     |
|--------------|-----------------------------------------------------|
| Group        | Select the group which TR-203 will be classified to |
| Display icon | Select an icon for TR-203 to be shown on the map    |

Step 3: Please click **Save** button.

Step 4: Please right click the user you have added under tracker list and select **Edit Tracker**.

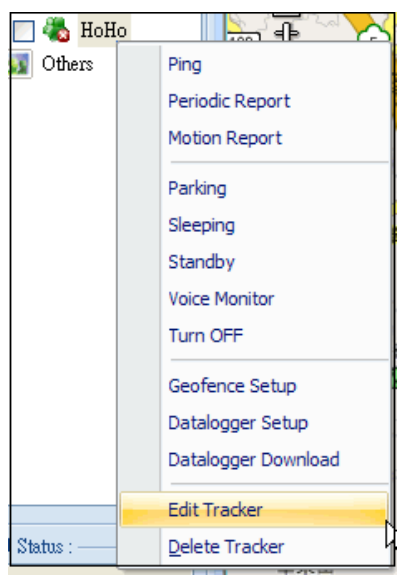

You will view the window below.

| New Tracker            | $\mathbf{X}$                             |
|------------------------|------------------------------------------|
| Basic Setup            |                                          |
| Tracker name:          | НоНо                                     |
| Tracker phone number : | +886 933112233                           |
| Tracker IMEI code :    | 352023006488963                          |
| Group :                | TRAQ                                     |
| Display icon :         | i                                        |
| Device Configuration — |                                          |
| USB Configuration      | First Configuration Remote Configuration |
| Save                   | Cancel                                   |

Step 5: If you want to set TR-203 by connecting to PC via USB cable, please click USB

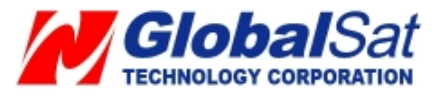

**Configuration** button. And go to step 10 for the following setting.

**Note:** If you set TR-203 by connecting to PC, please firstly connect TR-203 to PC, and then press the power key. You will see the emergency button emit light.

If you want to remotely set TR-203, please click "First Configuration" button.

**Note:** Please make sure there is credit in your Skype account.

Next, you will view the window below.

| TR-203 First Con  | figuration                            | × |
|-------------------|---------------------------------------|---|
| └ Network Setting |                                       | 7 |
| Server IP :       | · · · · · · · · · · · · · · · · · · · |   |
| TCP Port :        | 5000                                  |   |
| APN :             |                                       |   |
| User Name         | :                                     | - |
| Password :        |                                       |   |
| Send              | Cancel                                |   |

Step 6: Enter the information in the fields on the window.

| Server IP | The fixed IP for the computer running the TR Management Center 203       |
|-----------|--------------------------------------------------------------------------|
| TCP Port  | Set the communication port for connecting network. Default is 5000.      |
| APN       | The APN depends on the SIM card for the telecommunication service        |
|           | provider used by your TR-203 (The list below is for service providers in |
|           | Taiwan. Please refer to the Appendix for your APN.)                      |
| User Name | Contact your GSM/GPRS network service provider                           |
| Password  |                                                                          |

Step 7: Please click "Send" button.

Step 8: Please right click the user you have added under tracker list and select Edit Tracker.

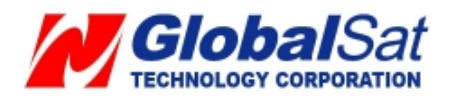

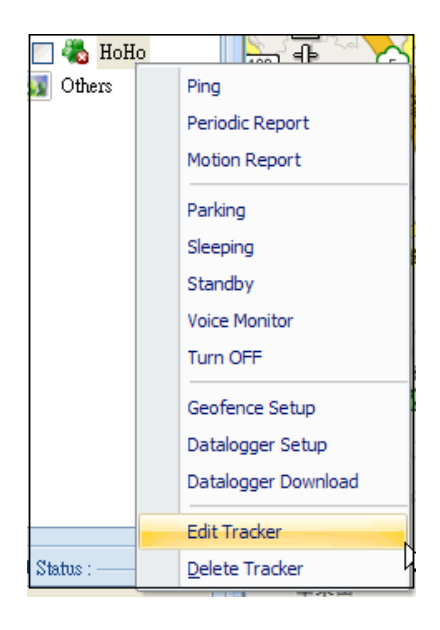

You will view the window below.

| New Tracker            |                                          |
|------------------------|------------------------------------------|
| Basic Setup            |                                          |
| Tracker name:          | НоНо                                     |
| Tracker phone number : | +886 933112233                           |
| Tracker IMEI code :    | 352023006488963                          |
| Group :                | TRAQ                                     |
| Display icon :         | <b></b>                                  |
| Device Configuration — |                                          |
| USB Configuration      | First Configuration Remote Configuration |
| Save                   | Cancel                                   |

Step 9: Please click Remote Configuration button.

Step 10:

Next, you will view the window below. There are 3 window tabs on. Click the tab to set parameters. Approximately, 2 minutes is required for TR Management Center 203 to receive TR-203 parameters.

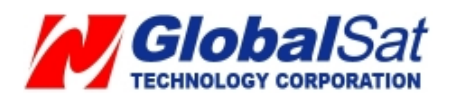

| Time Zone :                 | (GMT+08:00) Taipei |  |
|-----------------------------|--------------------|--|
| Default report mode :       | Standby mode       |  |
| Motion sensor sensitivity : | 10 (1~30)          |  |
| Low Battery Alarm           |                    |  |
| Report Media :              | Mobile+TRMC203     |  |
| SMS Report Phone Number :   | 0933112233         |  |
|                             |                    |  |
|                             |                    |  |
|                             |                    |  |

Step 10: Set the parameters for **Basic Setting**.

| Time Zone         | Select your local time zone                                         |
|-------------------|---------------------------------------------------------------------|
| Default report    | TR-203 will automatically go into the "Default report mode" when it |
| mode              | is powered on.                                                      |
|                   | There are 3 report modes:                                           |
|                   | Periodic mode                                                       |
|                   | Motion mode                                                         |
|                   | Standby mode                                                        |
| Motion Sensor     | The number of vibration which activates TR-203 to send alarm report |
| Sensitivity       | under parking mode, sleeping mode and moving report under motion    |
|                   | mode. The value range is 1~30. The larger the number is, the less   |
|                   | sensitive the device is.                                            |
| Low Battery Alarm |                                                                     |
| Report Media      | Choose device to send out low battery alarm report to mobile phone  |
|                   | or to TR Management Center 203 or to both of the two.               |
| SMS Report        | The phone number for receiving low battery alarm report             |
| Phone Number      |                                                                     |

Step 11: Set the parameters for **Security Setting**.

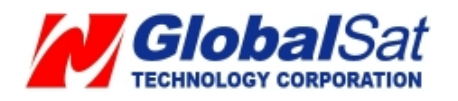
| TR-203 Setup                       |                        |
|------------------------------------|------------------------|
| Basic Setting Security Setting     | Communication          |
| SOS Alarm                          |                        |
| Report media :                     | Mobile Phone+TRMC203 💟 |
| Report interval :                  | 30                     |
| Number of Mobile Phone reports :   | 5                      |
| Number of TRMC 203 Phone reports : | Continuous             |
| SMS report for SOS alarm           | 6                      |
| Phone number 1 : 0910367766        | Phone number 2 :       |
| Phone number 3 :                   |                        |
|                                    |                        |
|                                    |                        |
| Default                            | OK Cancel              |

| SOS Alarm              |                                                              |
|------------------------|--------------------------------------------------------------|
| Report Media           | Choose TR-203 to send SOS alarm report to mobile phone or    |
|                        | TRMC203 (TR Management Center 203) or to mobile phone +      |
|                        | TRMC203                                                      |
| Report Interval        | Set the interval between sending 2 SOS alarm report          |
| Number of mobile       | Select how many SOS alarm report TR-203 will send to mobile  |
| phone reports          | phone                                                        |
| Number of TRMC203      | Select TR-203 to send SOS alarm report to TR Management      |
| reports                | Center 203 once or continuously                              |
| SMS report for SOS ala | arm                                                          |
| Phone number 1~3       | Set the 3 phone numbers for receiving SOS alarm report while |
|                        | the Report Media is Mobile Phone or Mobile Phone +           |
|                        | TRMC203                                                      |
|                        | Note: Phone number 1 will also be the phone number for       |
|                        | receiving the phone call of voice monitor                    |

Step 12: Set the parameters for **Communication**.

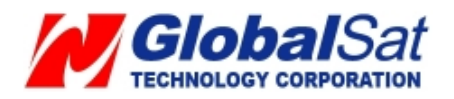

| Basic Setting Set                     | curity Setting Com | munication |          |  |
|---------------------------------------|--------------------|------------|----------|--|
| PRS Setting<br>Server IP address or I | Domain name:       |            |          |  |
| www.gstraq.com                        |                    |            |          |  |
| Port :                                | 5000               | APN :      | internet |  |
| User name :                           |                    | DNS1:      |          |  |
| User password :                       |                    | DNS2:      |          |  |
|                                       |                    |            |          |  |
|                                       |                    |            |          |  |
|                                       |                    |            |          |  |
|                                       |                    |            |          |  |
|                                       |                    |            |          |  |
|                                       |                    |            |          |  |

| Server IP address or | The fixed IP or domain name for the computer running the |
|----------------------|----------------------------------------------------------|
| Domain name          | TR Management Center 203                                 |
| Port                 | Set the communication port for connecting network.       |
|                      | Default is 5000.                                         |
| User Name            | The 2 value depend on the SIM card for the               |
| User Password        | telecommunication service provider used by your TR-203   |
| APN                  | The APN depends on the SIM card for the                  |
|                      | telecommunication service provider used by your TR-203   |
|                      | (Please refer to the <u>Appendix</u> for your APN.)      |
| DNS1                 | Please contact your telecommunication service provider   |
| DNS2                 | about DNS.                                               |

Step 13: Please click **OK**.

#### 4.2.2 Tracker Management

Tracker Management is utilized to manage registered or previously configured trackers. In Tracker Management, you can edit or delete trackers.

You can find Tracker Management from the Menu "Management"  $\rightarrow$  "Tracker Management". Or you may click the **Manage** button.

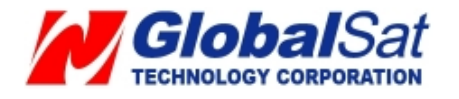

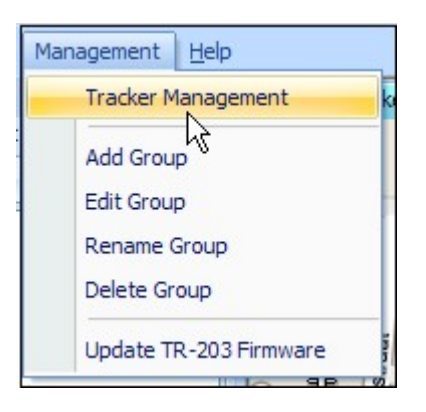

The Tracker Management option under Management in Menu

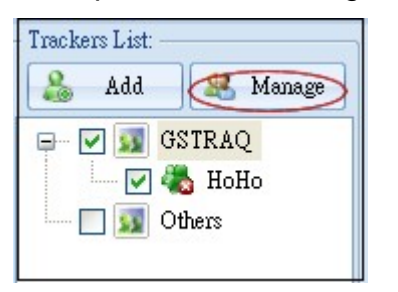

Manage button under Trackers List

| Tracker Mana   | igement         |                     | X                       |
|----------------|-----------------|---------------------|-------------------------|
| User<br>A HoHo | Country<br>+886 | Phone<br>0988383700 | IMEI<br>123456789009876 |
| -              |                 |                     |                         |
|                |                 |                     |                         |
|                |                 |                     |                         |
|                |                 |                     |                         |
|                |                 |                     |                         |
|                |                 |                     |                         |
| <              |                 |                     |                         |
| New            |                 | Delete              | Exit                    |

# **Tracker Management interface**

# 4.2.3 TR-203 Tracker Deletion

Two ways for deleting TR-203 trackers in the TR Management Center 203

1. Select "Management"  $\rightarrow$  "Tracker Management" from menu bar.

Choose the TR-203 you want to delete, and then click on the "Delete" button.

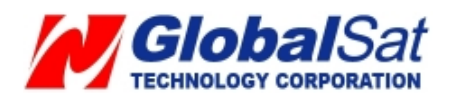

| User | Country | Phone      | IMEI       |
|------|---------|------------|------------|
| НоНо | +886    | 0988383700 | 1234567890 |
|      |         |            |            |
|      |         |            |            |
|      |         |            |            |
|      |         |            |            |
|      |         |            |            |
|      |         |            |            |

 The TR-203 tracker deleting method is selecting a tracker from the Trackers List and right clicking the mouse button to bring the tracker menu. Now click on **Delete Tracker** to delete the selected tracker.

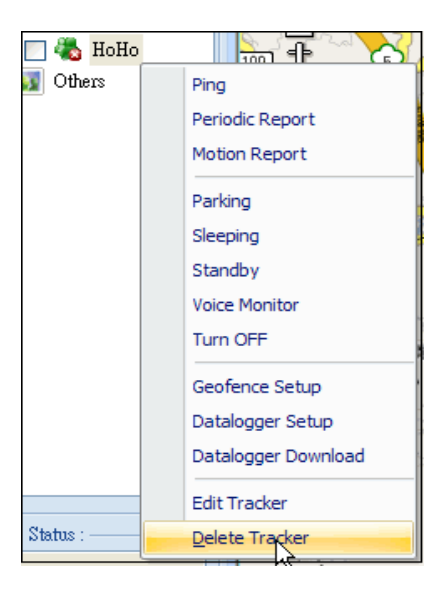

Method 2 for deleting a tracker

A confirmation window will appear when deleting a tracker

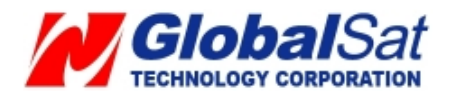

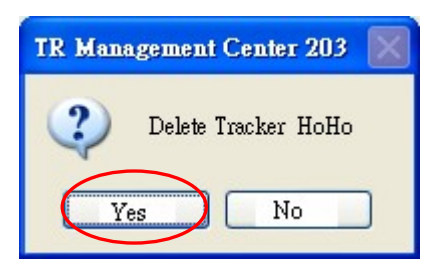

**Note**: Deleting a tracker does not actually delete its history data from the database. To delete all history data, please use the editing features in Microsoft Access.

# 4.2.4 TR-203 Tracker Editing

If you want to change the information of TR-203 tracker, you can edit the information by "Edit tracker"

There are two ways of bring up "Edit tracker"

1. Click "Management"  $\rightarrow$  "Tracker Management" from menu.

| User | Country | Phone      | IMEI       |
|------|---------|------------|------------|
| НоНо | +886    | 0988383700 | 1234567890 |
|      | 4       |            |            |
|      |         |            |            |
|      |         |            |            |
|      |         |            |            |
| <    |         |            |            |

Double click a tracker, and then the window of "Edit tracker" will be brought up.

The other way of bringing "**Edit tracker**" is selecting a tracker from the Trackers List and right clicking the mouse button to bring the tracker menu. Click on **Edit Tracker** 

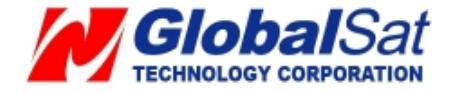

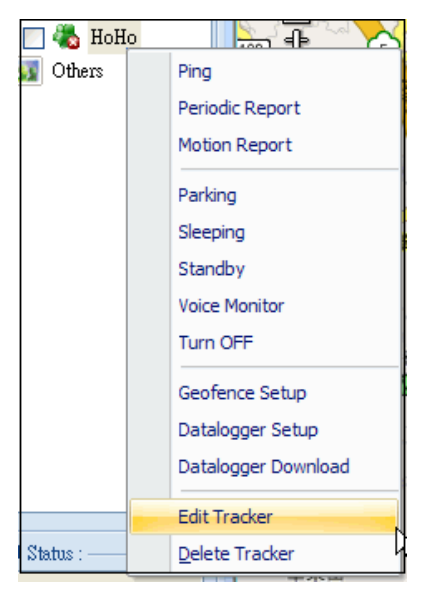

Edit Tracker window

After editing the information, click Save to save the setting.

| Edit Tracker           |                                          |
|------------------------|------------------------------------------|
| Basic Setup            |                                          |
| Tracker name:          | НоНо                                     |
| Tracker phone number : | +886 0939154639                          |
| Tracker IMEI code :    | 01145678901232                           |
| Group :                | Joshua                                   |
| Display icon :         | *                                        |
| Device Configuration — |                                          |
| USB Configuration      | First Configuration Remote Configuration |
| Save                   | Cancel                                   |

4.3 Tracker Group Management

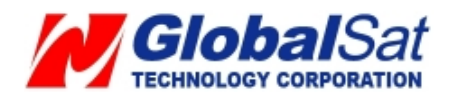

You may classify trackers to different groups for management convenience.

#### 4.3.1 Add a Group

You may add a group from the Menu "Management"  $\rightarrow$  "Add Group".

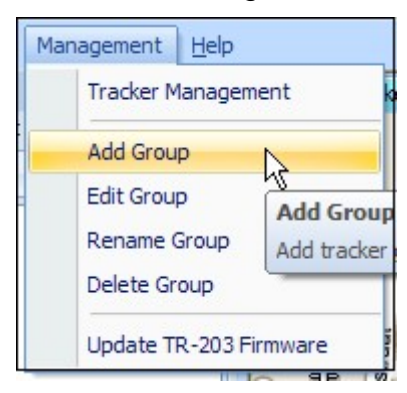

The window of Add Group will be brought up.

| ld Gr | oup                       | (             |
|-------|---------------------------|---------------|
| Input | : new group name:         |               |
| Selec | t tracker for this group. |               |
| *     | Tracker                   | Current Group |
|       | HoHo - 123456789009876    | GSTRAQ        |
|       |                           |               |
|       |                           |               |
|       |                           |               |
|       |                           |               |
|       |                           |               |
|       |                           |               |
|       |                           |               |
|       |                           |               |
|       |                           |               |
| <     |                           |               |
|       |                           |               |
|       | Add                       | Cancel        |
|       |                           | Calibor       |

Enter the name of the new group in the field of "Input new group name" and click the "Add" button. The new group will be listed on the Trackers List.

#### 4.3.2 Edit Group

You may change the trackers to a different group from the Menu "Management"  $\rightarrow$  "Edit

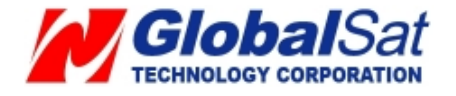

Group"

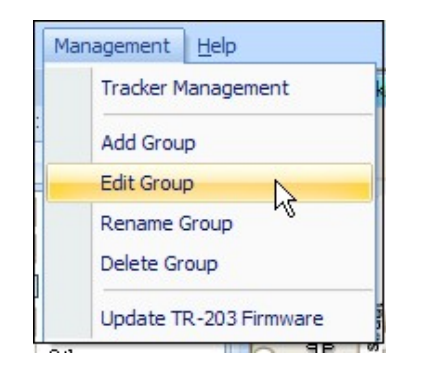

The window of Edit Group will be brought up.

| dit Group                        |           |
|----------------------------------|-----------|
| Please select the group you want | to edit : |
|                                  |           |
| Joshua                           |           |
| GSTRAQ                           |           |
| Vivian                           |           |
|                                  |           |
|                                  |           |
|                                  |           |
|                                  |           |
|                                  |           |
|                                  |           |
|                                  |           |
| Modify                           | Cancel    |

Select the group that you want to add trackers. And then please click **Modify** button.

Lastly, you may add trackers to this group as shown in the window below.

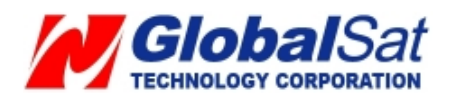

| dit Gr | oup - Joshua              | E             |
|--------|---------------------------|---------------|
| Selec  | t tracker for this group. |               |
| *      | Tracker                   | Current Group |
|        | HoHo - 123456789009876    | Joshua        |
|        | Ŗ                         |               |
| <      | III                       |               |
| <      | Edit                      | Cancel        |

Select the trackers needed for adding them in this group and click the **Edit** button.

#### 4.3.3 Rename Group

You may change the tracker group name from the menu "Management"  $\rightarrow$  "Rename Group"

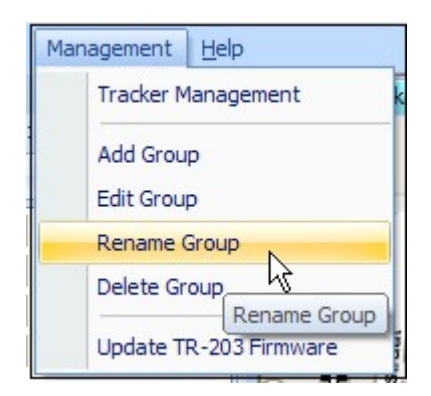

The window of Rename Group will be brought up. Select the desired group for name

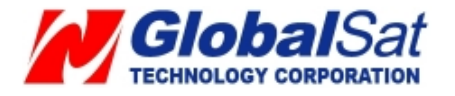

change name and then click the **Modify** button.

|        | <br> | <br> |
|--------|------|------|
| GSTRAQ |      |      |
| Vivian |      |      |
| Joshua |      | -    |
|        |      |      |
|        |      |      |
|        |      |      |
|        |      |      |
|        |      |      |
|        |      |      |

Enter the new name in the field of New Group Name. Please click OK.

| Edit Group Name  |        |
|------------------|--------|
| Old Group Name : | Vivian |
| New Group Name : |        |
| OK               | Cancel |

# 4.3.4 Delete Group

You could delete group from "Management"  $\rightarrow$  "Delete Group"

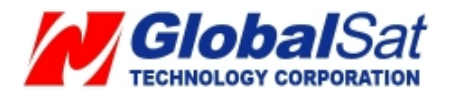

| Tracker Management       |
|--------------------------|
| Add Group                |
| Edit Group               |
| Rename Group             |
| Delete Group             |
| Update TR-2 Delete Group |

The window of Rename Group will be displayed.

| Delete Group                                 | X |
|----------------------------------------------|---|
| Please select the group you want to delete : |   |
|                                              |   |
| Joshua                                       |   |
| GSTRAQ                                       |   |
| Vivian                                       |   |
|                                              |   |
|                                              |   |
|                                              |   |
|                                              |   |
|                                              |   |
|                                              |   |
|                                              |   |
| Delete                                       |   |

Select the desired group for deletion and then click **Delete** button.

You will see the window below.

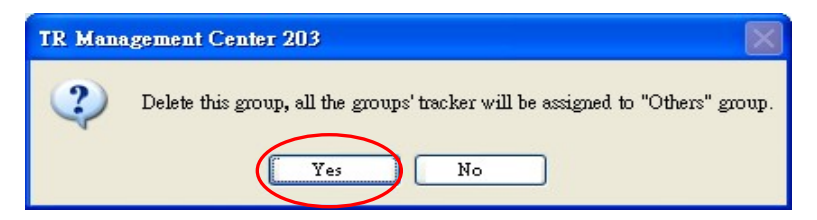

Click **Yes** button to delete the group. The trackers under this group will be classified to "Other" group.

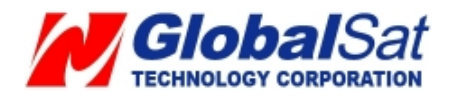

# 4.4 TR Management Center Instructions

### 4.4.1 Ping TR-203

You could ping TR-203 by TR Management Center 203. Step 1: Please right click on the TR-203.

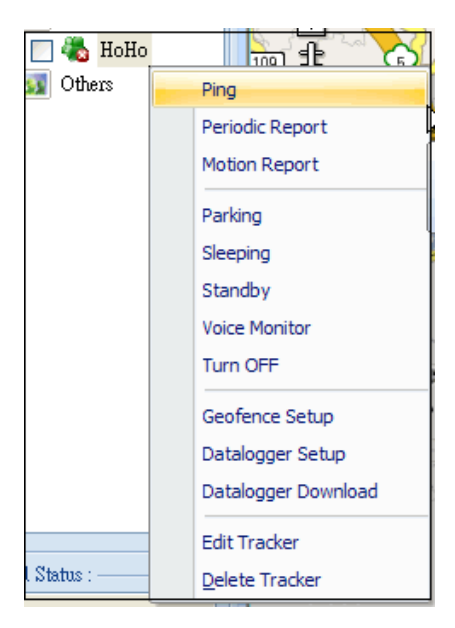

Step 2: Please select Ping. You will see the window below.

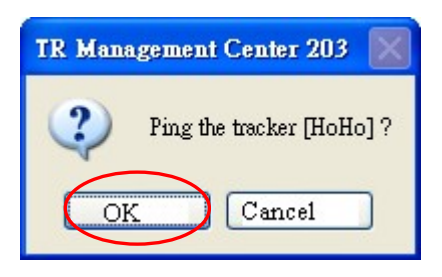

Step 3: Please click **OK**. TR-203 will send its location to TR Management Center 203 as shown in the next screenshot.

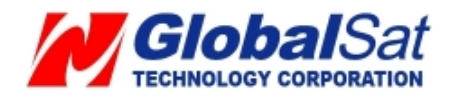

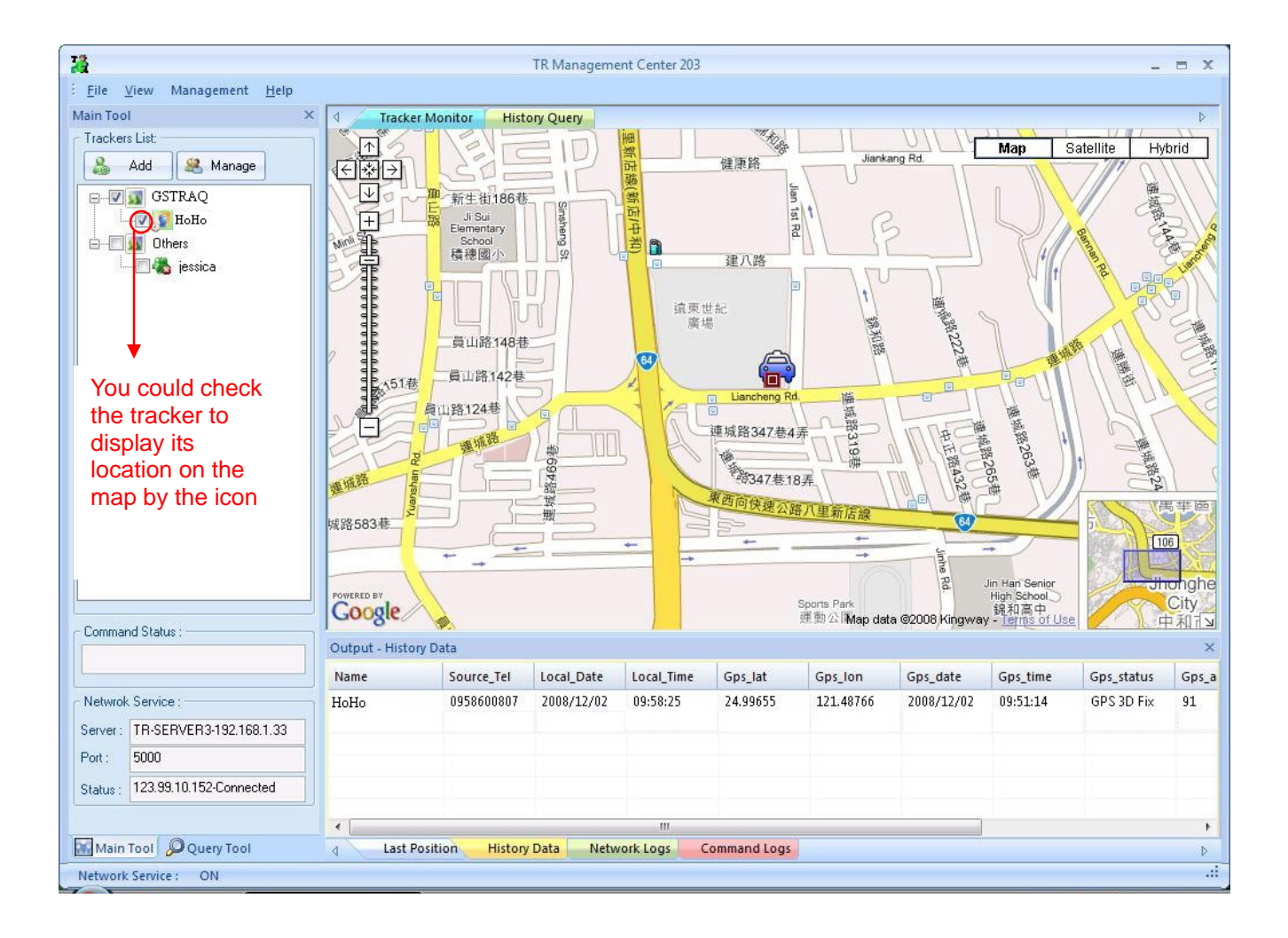

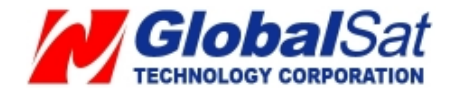

#### 4.4.2 TR-203 Periodic Report

You could make TR-203 periodically send its location to TR Management Center 203.

🧞 НоНо 🦾 எட Ping 🛐 Others Periodic Report Motion Report Parking Sleeping Standby Voice Monitor Turn OFF Geofence Setup Datalogger Setup Datalogger Download Edit Tracker Delete Tracker Status :

Step 1: Please right click on the TR-203.

Step 2: Please select **Periodic Report**. You will see the window below.

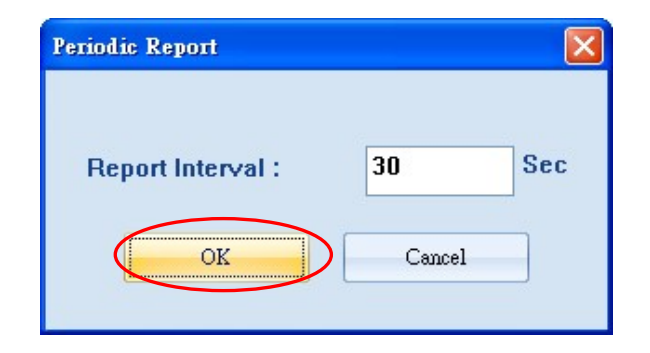

Step 3: Please set the Report Interval. And then click OK.

TR-203 will send its location to TR Management Center like the screen below.

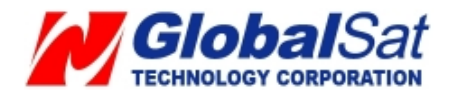

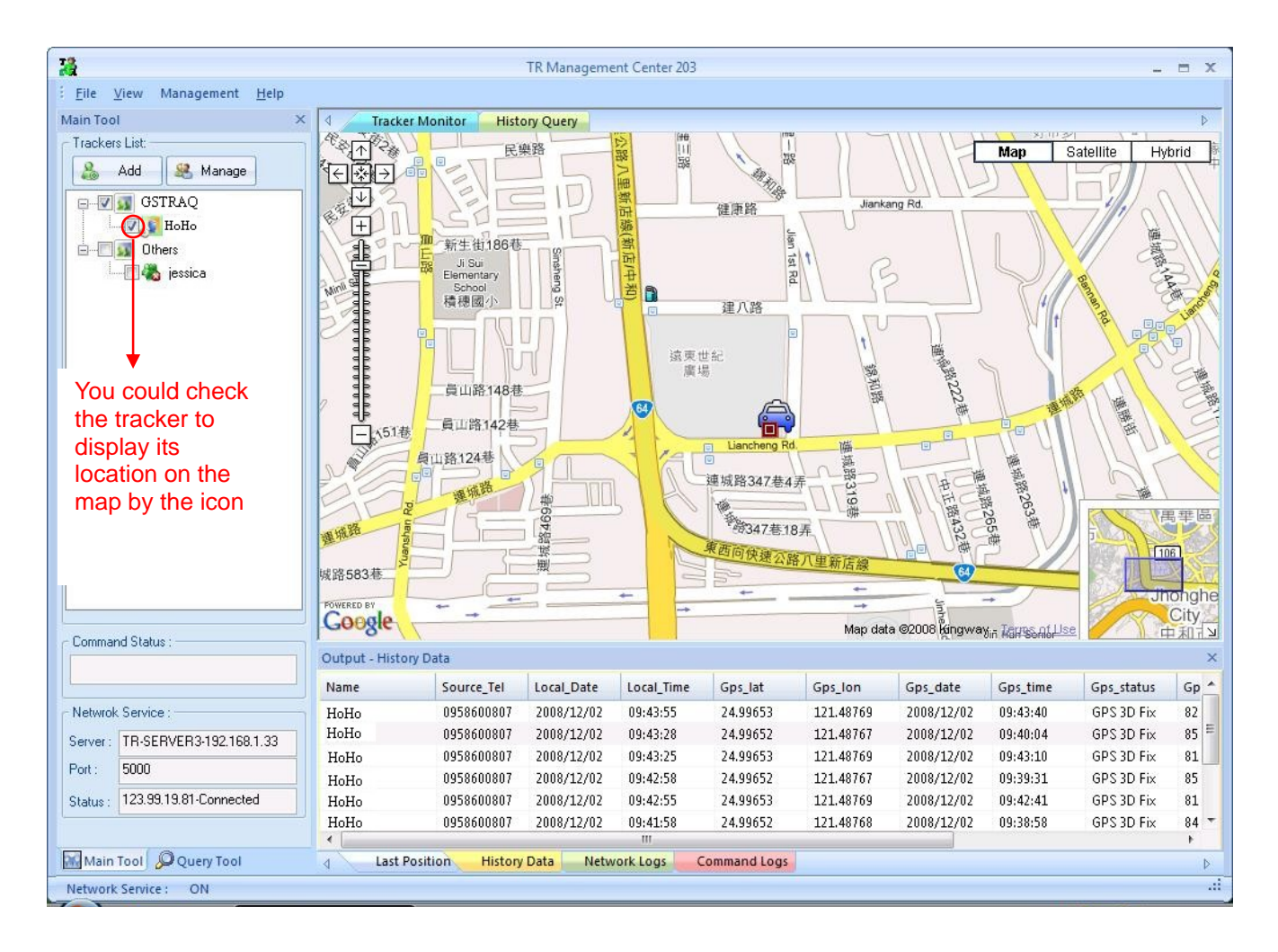

You may instruct the TR-203 to exit Periodic Report mode by entering standby mode, motion mode or sleeping mode.

Enter standby mode

Step 1: Right click on the TR-203.

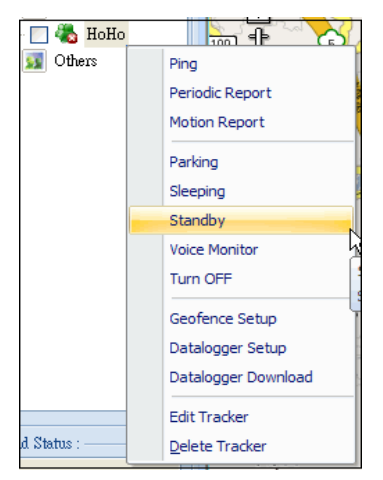

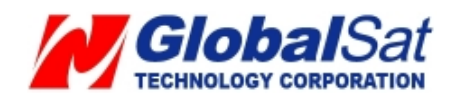

Step 2: Please select **Standby**. You will see the window below.

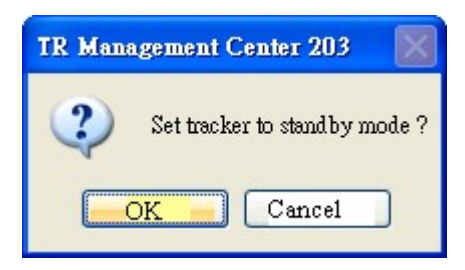

Step 3: Please click **OK** button. TR-203 will exit from Periodic Report Mode.

# 4.4.3 TR-203 Motion Report

Motion mode is for user to get the continual location report when the vehicle installed with TR-203 is moving. In addition to the continual location report, TR-203 will also send regular location report when the vehicle installed with TR-203 is not moving.

You may instruct the TR-203 to enter motion mode by performing the following steps.

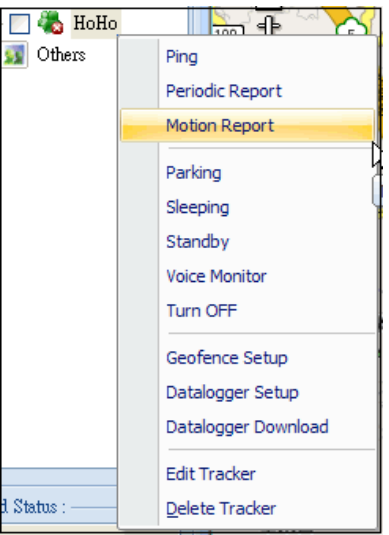

Step 1: Right click on the TR-203.

Step 2: Select Motion Report. You will see the window below.

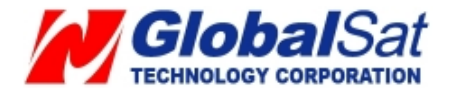

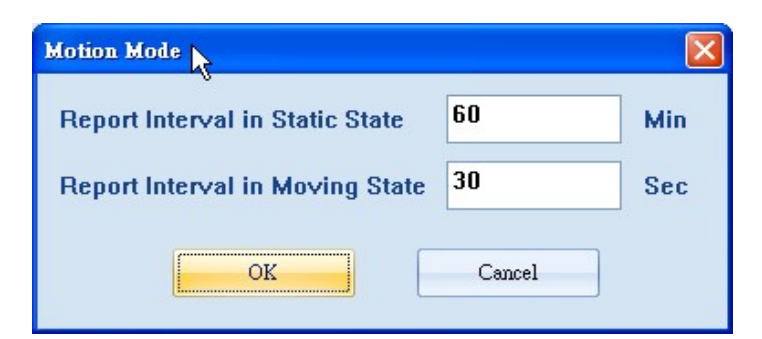

Step 3: Set the **Report Interval in Static State** and the **Report Interval in Moving State**. And then please click **OK**.

You may instruct the TR-203 to exit Motion Report by entering standby mode, periodic mode or sleeping mode.

Enter standby mode

Step 1: Right click on the TR-203.

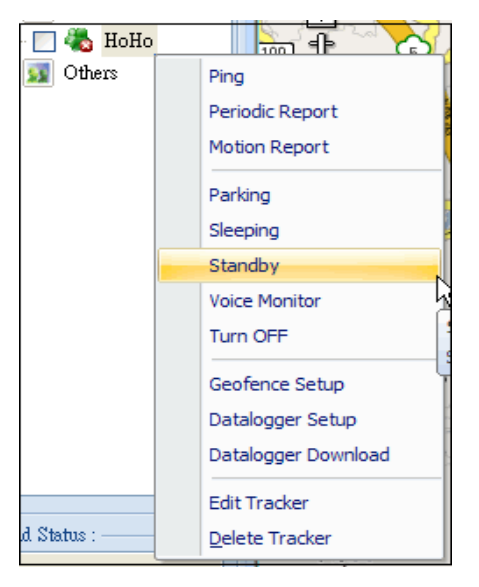

Step 2: Select **Standby** and the window below will be displayed.

| TR Manag | gement Center 203 🛛 🔀          |
|----------|--------------------------------|
| ?        | Set tracker to stand by mode ? |
|          | K Cancel                       |

Step 3: Click **OK** button for the TR-203 to exit Motion Report Mode.

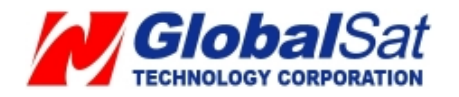

# 4.4.4 TR-203 Parking Mode

Park mode is designed for users to instruct the TR-203 to send alarm location reports when the vehicle installed with TR-203 has moved. In addition to the alarm location report, TR-203 will also send regular location report when the vehicle installed with TR-203 is parked.

You may instruct the TR-203 to enter parking mode by performing the steps below.

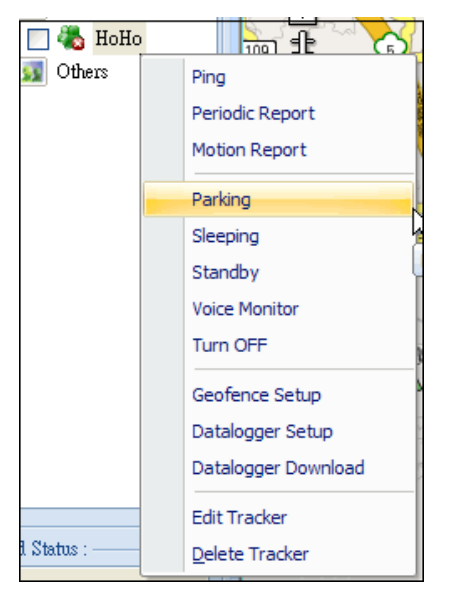

Step 1: Please right click on the TR-203.

Step 2: Please select **Parking**. You will see the window below.

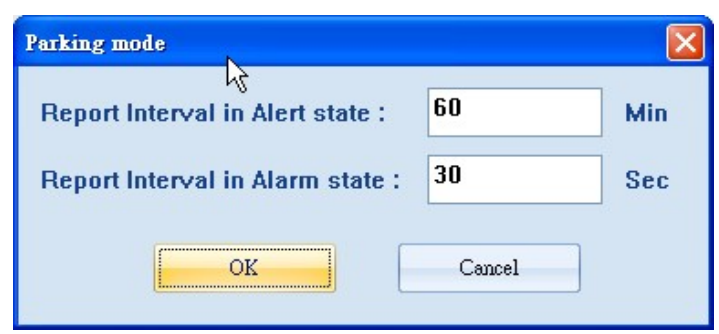

Alert State is when TR-203 is static. Alarm State is when TR-203 is moving.

Step 3: Set the **Report Interval in Alert State** and the **Report Interval in Alarm State** and then click **OK** button.

When TR-203 senses movement under parking mode, it will transmit a parking alarm

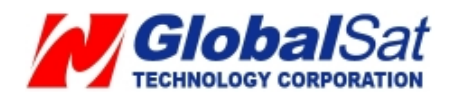

message to the TR Management Center 203. An example of this:

| Parking Alarm        | ·                                            |
|----------------------|----------------------------------------------|
| Tracker :            | НоНо                                         |
| Time :<br>Coordinate | 2009/01/20:12:00:03<br>a: 24.99655:121.48769 |
| Dimi                 |                                              |

You may dismiss the alarm message by clicking **Dismiss Alarm** button or start periodically tracking the TR-203 by clicking **Start Tracking** button.

After clicking **Dismiss Alarm** button, the following window will be displayed:

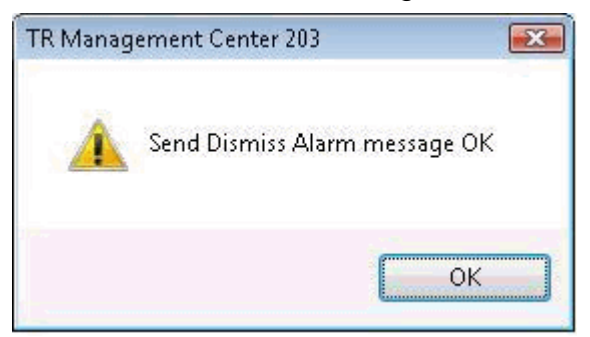

After clicking **Start Tracking** button, the following window will be displayed:

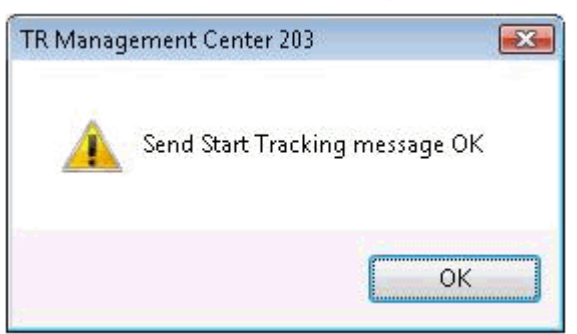

# **Exit Parking Mode**

You may instruct the TR-203 to exit Parking Mode by entering standby mode, periodic mode or motion mode.

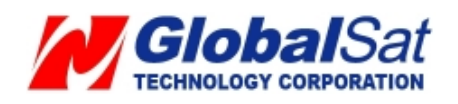

Enter standby mode Step 1: Right click on the TR-203.

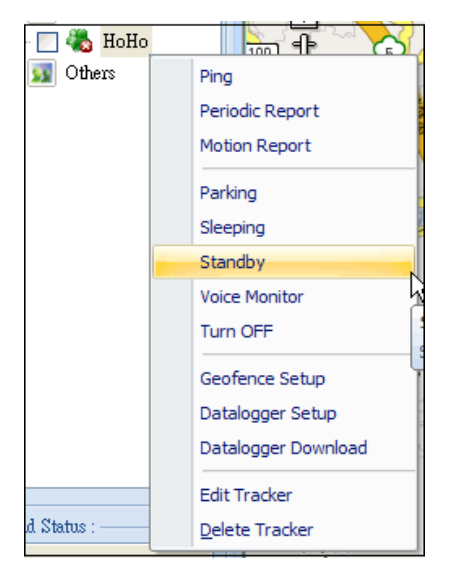

Step 2: Select **Standby**. You will see the window below.

| TR Management Center 203 |                                |
|--------------------------|--------------------------------|
| ?                        | Set tracker to stand by mode ? |
|                          | K Cancel                       |

Step 3: Click **OK** button. TR-203 will exit from Parking Mode.

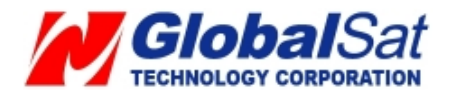

#### 4.4.5 TR-203 Sleeping Mode

In order to save the power of TR-203, you may instruct the TR-203 to enter sleeping mode. In sleeping mode, the TR-203 GSM and GPS modules will shut down and motion sensor will turned on. In addition, it will transmit regularly to report to the TR Management Center 203 in accordance to the Report Interval in Alert State. Now, when TR-203 senses vibration, it will send alarm report to TR Management Center 203 in accordance to the Report TR Management Center 203 in accordance to the Report to TR Management Center 203 in accordance to the Report to TR Management Center 203 in accordance to the Report to TR Management Center 203 in accordance to the Report to TR Management Center 203 in accordance to the Report Interval in Alert State.

You may instruct the TR-203 to enter sleeping mode by performing the steps listed below.

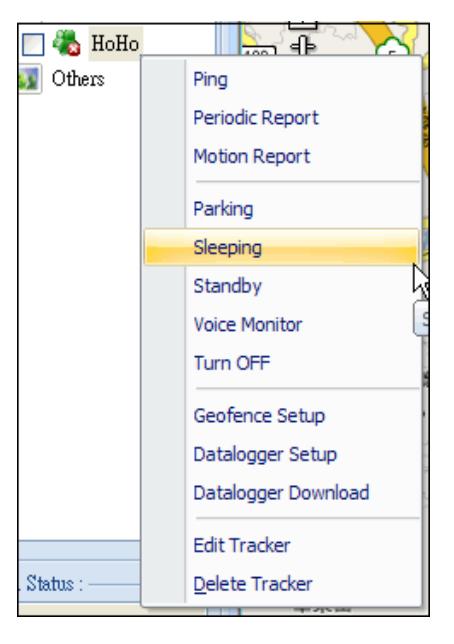

Step 1: Right click on the TR-203.

Step 2: Select **Sleeping**. You will see the window below.

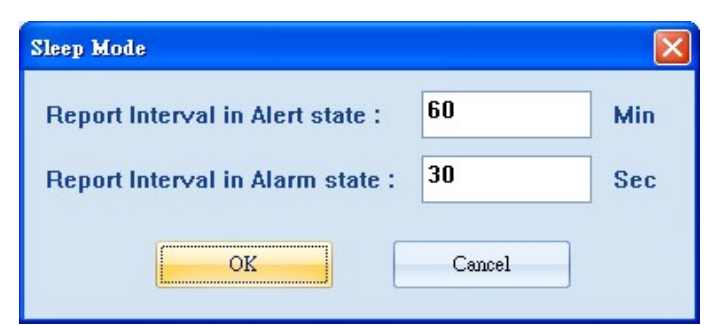

Alert State is when TR-203 is static. Alarm State is when TR-203 is moving.

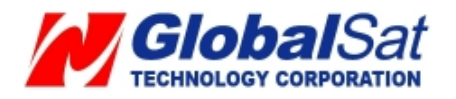

# Step 3: Set the **Report Interval in Alert state** and the **Report Interval in Alarm state**. And then please click **OK** button.

When TR-203 senses movement under sleeping mode, it will send sleeping alarm message to the TR Management Center 203.

An example of this:

| Sleeping Alarm  |                     |
|-----------------|---------------------|
| Sleeping Alarm  |                     |
| Tracker: HoH    | o<br>0              |
| Time : 2009     | 0/01/20 : 13:34:08  |
| Coordinate : 24 | 1.99658 : 121.48770 |
| Dismiss Alarm   | Start Tracking      |

You may terminate the alarm message by clicking **Dismiss Alarm** button or start periodically tracking TR-203 by clicking **Start Tracking** button.

After clicking **Dismiss Alarm** button, the following window will be displayed:

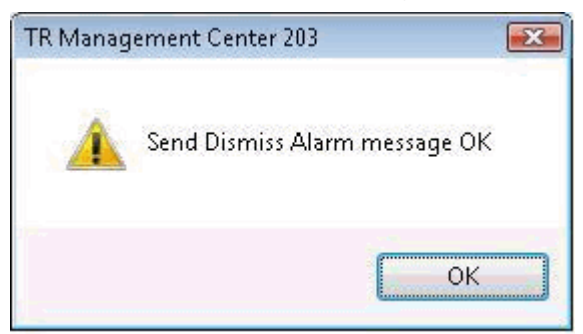

After clicking **Start Tracking** button, the following window will be displayed:

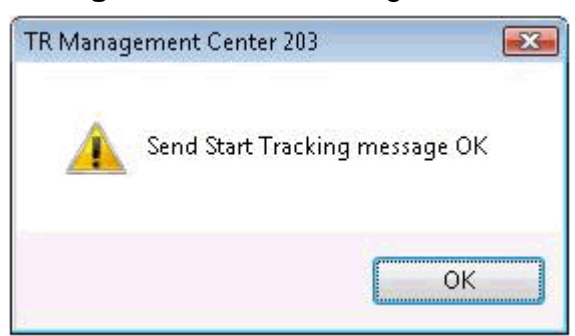

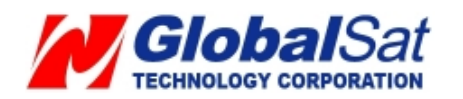

# **Exit Sleeping Mode**

You may instruct the TR-203 to exit Sleeping Mode by entering standby mode, periodic mode, motion mode or parking mode.

Step 1: Right click on the TR-203.

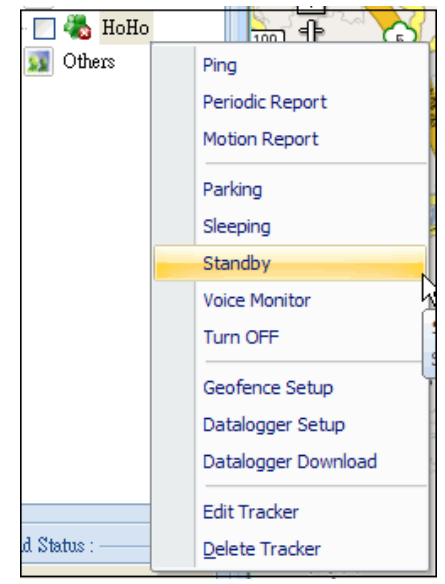

Step 2: Select **Standby**, the following window will be displayed:

| TR Management Center 203       |
|--------------------------------|
| Set tracker to stand by mode ? |
| OK Cancel                      |

Step 3: Click **OK** button. TR-203 will exit from Sleeping Mode.

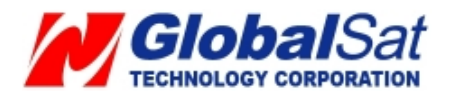

#### 4.4.6 TR-203 Voice Monitor

You may instruct the TR-203 to call the set SOS Alarm Phone Number 1. Then, could listen to the sound emitted from the TR-203.

**Note:** In order to avoid wasting unnecessary call costs, it is highly suggested to turn off the voice mail box of the SOS phone number 1.

You could make TR-203 start voice monitor by the steps below.

Step 1: Right click on the TR-203.

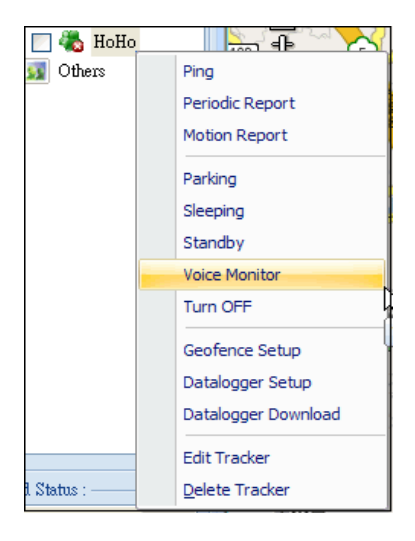

Step 2: Select Voice Monitor, the following window will be displayed:

| umber : |
|---------|
|         |
|         |
|         |
| Cancel  |
|         |

Step 3: Enter the phone number of TR-203, the following window will be displayed:

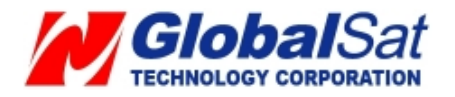

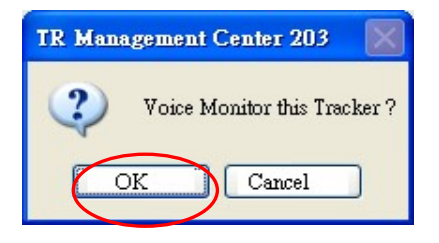

Step 4: Click OK button.

You could stop voice monitor by hanging up the phone call.

#### 4.4.7 TR-203 Geo-fence

You may set up to 10 areas as permissible areas or restricted areas for the TR-203 in Geo-fence application.

TR-203 will start to receive a GPS fix as soon as it enters Geo-fence mode. TR-203 will keep fixing the location in the geo-fence mode.

Step 1: Right click on the TR-203.

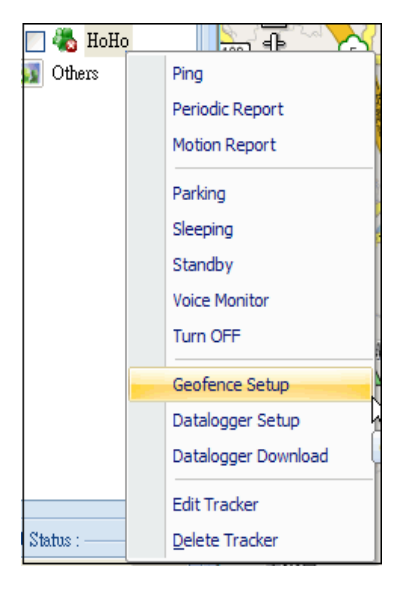

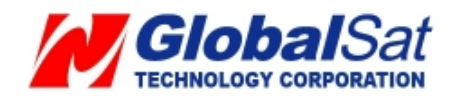

Geofence setup X M Satellite Map Hybric W 580 EBIS **M** BOTA n M 4 M m TR-203 [70%] Read Geofence from Network . M M Cancel button to cancel. nt Park Cancel **Google** N Alarm Type Upper Left Coordinate Right Bottom Coordinate : Add get out of area Delete Upper Left Lon **Right Bottom Lat** ID Upper Left Lat **Right Bottom Lon** Save Exit

Step 2: Select **Geo-fence Setup** the following window will be displayed:

- Step 3: Wait for the TR Management Center 203 to read the Geo-fence settings from TR-203.
- Step 4: Choose the Alarm Type.
- Step 5: Click the **Add** button. Then, click and drag the mouse on the Google map to draw a rectangle as your Geo-fence range. The coordinates of the upper left corner and right bottom corner will be automatically loaded in the coordinate field.

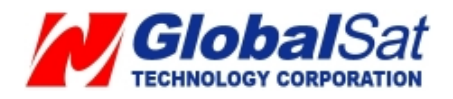

| Map       Satellite       Hybrid         Map       Satellite       Hybrid                                                                                                    | A 2 son or string of the string of the stri                                                                                                    | OF al         |
|----------------------------------------------------------------------------------------------------|----------------------------------------------------------------------------------------------------|---------------|
| And Si<br>And Si<br>And And Si<br>And And Si<br>And And And And And And And And And And                                                                                                    |                                                                                                    | Hybrid        |
| Arrison St       Arrison St       Arrison St <th></th> <th>N.C.</th>                                                                                                    |                                                                                                    | N.C.          |
| And St.<br>And St.<br>And                                                                                                    | Seine Visit Seine State                                                                                                    | 661           |
| And Store       Museum of Modern Art         And Store       Museum of Modern Art         Rockefeler       Store         Att As       Store         Att As       Store                                                                                                    | + 34m St 1 W 3 1 100 Nee - 63rd St 5 - 1 80 A                                                                                                    | No            |
| Start St       Start St       Start St <td< td=""><td>The Ave a The of the State of Lexington</td><td>1</td></td<>                                                                                                    | The Ave a The of the State of Lexington                                                                                                    | 1             |
| And State       Audio Chilling       Audio Chilling       Audio Chil                                                                                                    | The stand of the stand of the s                                                                                                    | 1             |
| John St       Hussum of the store of the store of the st                                                                                                    | States of the West of the States of the States of the Stat                                                                                                    | 1             |
| And St<br>Adam St<br>Adam St<br>Attrine Fair<br>Brockefeller<br>Adam St<br>Adam St<br>Ada                                                                                                    | 1 1 1 1 1 1 1 1 1 1 1 1 1 1 1 1 1 1 1                                                                                                    | 51            |
| Worker       Art       Start Strate       Start Strate </td <td>South St ~ Museum of St St St St St St St St</td> <td>~ ~</td>                                                                                                    | South St ~ Museum of St St St St St St St St                                                                                                    | ~ ~           |
| 40th St       Rodo Cty         Rodo Cty       Sh Ave         Socketeler       Sh Ave         Conter       Socketeler         Van St       Rocketeler         Van St       Rocketeler         Van St </td <td>Modern Art OSH St Lexington ave 550</td> <td>TES</td>                                                                                                    | Modern Art OSH St Lexington ave 550                                                                                                    | TES           |
| Redic City<br>Music Hall<br>Rockefelier<br>Center<br>Are Sard St<br>Rockefelier<br>Center<br>Are Sard St<br>Rockefeli | A 49th St - STAT ST - WE - ESAM - ESAM - ESA                                                                                                    | Tarter        |
| Hailo Chy<br>Read Chy<br>Reckefelier<br>Center<br>47th 50th Sta<br>are<br>47th 50th Sta<br>47th 50th Sta<br>47th                                                                                                    |                                                                                                    | 018           |
| Alam Type<br>Querted area<br>000000<br>100000<br>10000000<br>100000<br>1000000<br>100000<br>1000000<br>100000<br>100000<br>100000<br>100000<br>100000<br>100000<br>100000<br>100000<br>100000<br>100000<br>1000000<br>100000000                                                                                                    | Radio City Sth Ave - 5500 S                                                                                                    | Bridge        |
| Alarr Type<br>get out of area<br>0<br>Upper Left Lat<br>Upper Left Lat                                                                                                    |                                                                                                    | 59th          |
| April 600 bits       Content       Content                                                                                                    | All Rockefeller                                                                                                    | 1.61          |
| Alarm Type<br>Upper Left Lat<br>Upper Left Lat<br>Up                                                                                                    | A Contraction of the second second se                                                                                                    | 58th 0 12     |
| And Stand Stand St                                                                                                    | State Arth-Softman Filler                                                                                                    | 01 5          |
| Alard St.<br>Alard St.<br>Alard St.                                                                                                    | The Center State State S                                                                                                    | h St S        |
| Alar Type<br>get out of area<br>0<br>0<br>0<br>0<br>0<br>0<br>0<br>0<br>0<br>0<br>0<br>0<br>0                                                                                                    | res - / e h                                                                                                    | Jor           |
| Abord Sing Sing Sing Sing Sing Sing Sing Sing                                                                                                    | Jare delho Er                                                                                                    | 20            |
| Alam Type<br>get out of area<br>D Upper Left Lat Upper Left Lon Right Bottom Lat Right Bottom Lon                                                                                                    | 1 Water and a general state of the second state of the second stat                                                                                                    | SIL           |
| Adam Type<br>get out of area<br>D<br>Upper Left Lat<br>Upper Left Lon<br>Right Bottom Lat<br>Right Bottom Lon<br>Control Continue :<br>-73.97717<br>40.764259<br>Control Continue :<br>-73.97717<br>40.764259<br>Control Continue :<br>-73.97717<br>40.758278<br>Control Continue :<br>-73.97717<br>Control Continue :<br>-73.97717<br>Control Control Continue :<br>-73.97717<br>Control Control Cont                                                                                                    | 42nd 81 4 30 81 8                                                                                                    |               |
| Alam Type<br>get out of area<br>D Upper Left Lat Upper Left Lon Right Bottom Lat Right Bottom Lon<br>Alam Super Left Lat Upper Left Lon Right Bottom Lat Right Bottom Lon                                                                                                    | s sq Bryant Park                                                                                                    | - SIPERS      |
| Bryant Park<br>Bryant Park<br>Sth. Ave<br>Derivation<br>Sth. Ave<br>Sth. Ave                                                                                                    | ad St W 1 43.                                                                                                    | 140           |
| Breat Park     Sth Ave     Grand Central Terminal     Map dates g2003 Cele Atfast     WYOrk       Map dates g2003 Cele Atfast     Ormetion     Map dates g2003 Cele Atfast     Ormetion       Alarm Type     Upper Left Coordinate :     -73.97717     40.764259     Add       D     Upper Left Lat     Upper Left Lon     Right Bottom Lat     Right Bottom Lon                                                                                                    | chen                                                                                                    | 110 cl        |
| Alarm Type<br>get out of area Upper Left Lon Right Bottom Lat Right Bottom Lon Upper Left Lat Upper Left Lon Right Bottom Lat Right Bottom Lon                                                                                                    | Bryant Park 5th Ave Grand Contral                                                                                                    | LEET 2        |
| Map date     Map date     Map d                                                                                                    | Average By                                                                                                    | 1 10          |
| Alarm Type<br>get out of area<br>D Upper Left Lon Right Bottom Lat Right Bottom Lon<br>Add Delete                                                                                                    |                                                                                                    |               |
| Adam Type<br>get out of area                                                                                                    | Degle New York                                                                                                    | T C           |
| get out of area     -73.97717     40.764259     -73.967471     40.758278       D     Upper Left Lat     Upper Left Lon     Right Bottom Lat     Right Bottom Lon                                                                                                    | Map date 2008 tele Atfair Strate                                                                                                    | T S           |
| D Upper Left Lat Upper Left Lon Right Bottom Lat Right Bottom Lon                                                                                                    | Alarm Type Upper Left Coordinate : Right Bottom Coordinate :                                                                                                    | Add           |
| D Upper Left Lat Upper Left Lon Right Bottom Lat Right Bottom Lon                                                                                                    | Alarm Type Upper Left Coordinate : Right Bottom Coordinate : -73.97717 40.764259 -73.967471 40.758278                                                                                                    | Add           |
| D Upper Left Lat Upper Left Lon Right Bottom Lat Right Bottom Lon                                                                                                    | Alarm Type Upper Left Coordinate : Right Bottom Coordinate : -73.97717 40.764259 -73.967471 40.758278                                                                                                    | Add<br>Delete |
|                                                                                                    | Alarm Type<br>get out of area                                                                                                    | Add<br>Delete |
|                                                                                                    | Alarm Type<br>get out of area  Upper Left Coordinate : -73.97717 40.764259 Upper Left Lat Upper Left Lon Right Bottom Lat Right Bottom Lon                                                                                                    | Add<br>Delete |
|                                                                                                    | Alarm Type<br>get out of area Upper Left Coordinate : -73.97717 40.764259 Upper Left Lat Upper Left Lon Right Bottom Lat Right Bottom Lon                                                                                                    | Add<br>Delete |
|                                                                                                    | Alarm Type<br>get out of area<br>Upper Left Lon<br>Upper Left Lon<br>U | Add<br>Delete |
|                                                                                                    | Alarm Type<br>get out of area  Upper Left Coordinate :<br>-73.97717 40.764259<br>Upper Left Lat Upper Left Lon Right Bottom Lat Right Bottom Lon                                                                                                    | Add<br>Delete |
|                                                                                                    | Alarm Type<br>get out of area Upper Left Lon Upper Left Lon Right Bottom Lat Right Bottom Lon Upper Left Lat Upper Left Lon Right Bottom Lat Right Bottom Lon                                                                                                    | Add<br>Delete |
|                                                                                                    | Alarm Type<br>get out of area  Upper Left Lon Right Bottom Lat Right Bottom Lon Upper Left Lat Upper Left Lon Right Bottom Lat Right Bottom Lon                                                                                                    | Add<br>Delete |
|                                                                                                    | Alarm Type<br>get out of area  Upper Left Coordinate :<br>-73.97717 40.764259<br>Upper Left Lat Upper Left Lon Right Bottom Lat Right Bottom Lon                                                                                                    | Add<br>Delete |
|                                                                                                    | Alarm Type<br>get out of area Upper Left Coordinate : -73.97717 40.764259 Upper Left Lat Upper Left Lon Right Bottom Lat Right Bottom Lon                                                                                                    | Add<br>Delete |
|                                                                                                    | Alarm Type<br>get out of area  Upper Left Coordinate :<br>73.97717 40.764259<br>Upper Left Lat Upper Left Lon Right Bottom Lat Right Bottom Lon                                                                                                    | Add<br>Delete |
|                                                                                                    | Alarm Type<br>get out of area Upper Left Coordinate : -73.97717 40.764259 Upper Left Lat Upper Left Lon Right Bottom Lat Right Bottom Lon Upper Left Lat Upper Left Lon                                                                                                    | Add<br>Delete |
|                                                                                                    | Alarm Type<br>get out of area Upper Left Coordinate :<br>73.97717 40.764259<br>Upper Left Lat Upper Left Lon Right Bottom Lat Right Bottom Lon                                                                                                    | Add<br>Delete |

Step 6: You can repeat step 3 and step4 to set up to 10 geo-fence areas. Step 7: Click **Save** button. Then you will see the window below.

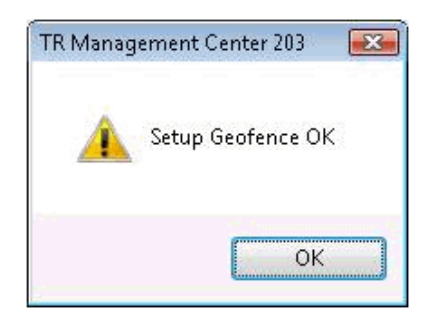

Step 8: Please click **OK**. Then TR Management Center 203 will send the setting to TR-203 and start the Geo-fence function.

When TR-203 violates the Geo-fence rule it will send geo-fence alarm message to TR Management Center 203 as displayed in the following screenshot.

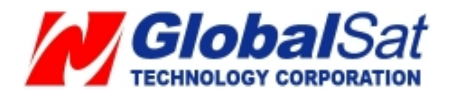

| Tracker :    | НоНо                  |
|--------------|-----------------------|
| Time :       | 2009/01/20 : 14:10:37 |
| Coordinate : | 24.99881 : 121.48752  |

#### *Note:* .Violate Geo-fence rule:

- 1. While selecting "get in area" as the alarm type, only entering from the outside of the dragged area will make TR-203 send geo-fence alarm message. If TR-203 has been in the dragged area before entering geo-fence mode, TR-203 will not send geo-fence alarm.
- 2. While selecting "get out of area" as the alarm type, only getting out from the inside of the dragged area will make TR-203 send geo-fence alarm message. If TR-203 has been out of the dragged area before entering geo-fence mode, TR-203 will not send geo-fence alarm.

Step 9-1: You may dismiss the alarm message by clicking the **Dismiss Alarm** button.

After clicking **Dismiss Alarm** button, you will view a window as displayed in the following screenshot.

Please click **OK** button.

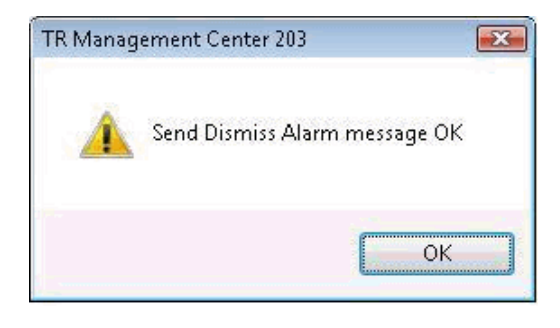

Note: TR-203 will exit from the Geo-fence mode.

Step 9-2: If you do not dismiss the alarm message, TR-203 will send its present coordinates to TR Management Center 203 and update the displayed coordinate on Geo-fence Alarm window every 60 seconds.

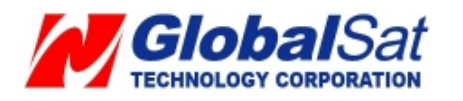

# 4.4.8 TR-203 Data Logger

The function of Data Logger is for you to record the location information of TR-203 based on the time interval. After recording the location information, you could connect TR-203 to PC by USB cable for downloading the data log.

Step 1: Right click on the TR-203.

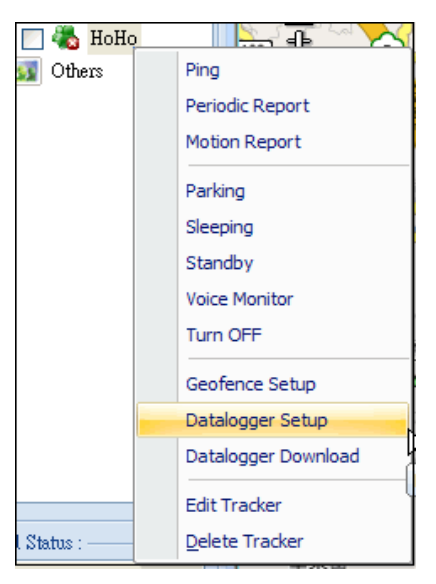

Step 2: Select **Data logger Setup**, you will view a window as displayed in the following screenshot.

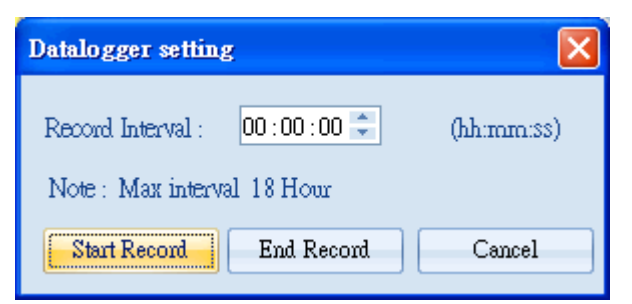

Step 3: Set the interval of recording the data log.

Step 4: Click Start Record button.

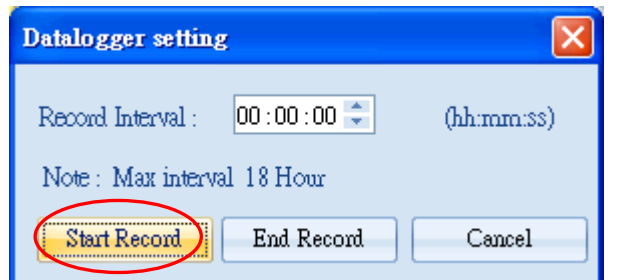

Step 5: When you'd like to stop recording the data log, please click **End Record** button. **Download the data log files** 

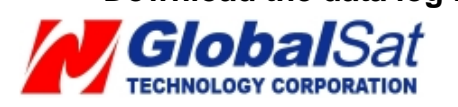

You may download the data log files in the TR Management Center 203 and export the file into KML format for being displayed by Google earth or export the file into CSV format for being listed by Excel.

Step 1: Connect TR-203 to PC by the USB cable.

Step 2: Right click on the TR-203.

![](_page_65_Picture_3.jpeg)

Step 2: Select **Data logger Setup**, you will view a window as displayed in the following screenshot.

| Datalogger download Tools                                                  |  |
|----------------------------------------------------------------------------|--|
| Download Datalog<br>Export Format : Google KML<br>Google KML<br>CSV format |  |
| Download Clear Cancel                                                      |  |

Step 3: Select to export the file into **Google KML** format for being displayed by Google earth or export the file into **CSV format** for being listed by Excel.

![](_page_65_Picture_7.jpeg)

![](_page_66_Figure_0.jpeg)

| 民樂路                 | Datalogger downloa      | d Tools     |               |                   |  |  |  |
|---------------------|-------------------------|-------------|---------------|-------------------|--|--|--|
| 186巷                | Export Format           | Records : 1 | 18            |                   |  |  |  |
|                     | Download                | Clear       | Cancel        |                   |  |  |  |
| 148巷                | 6                       | ***         | 部祖語           | 187227.           |  |  |  |
| 📲 🔀 Si              | ave As                  |             |               |                   |  |  |  |
| Sav Sav             | re in: 📃 Desktop        |             | - G 🕸 📂 🖽-    |                   |  |  |  |
| Nar                 | me Size                 | Туре        | Date modified |                   |  |  |  |
|                     | david                   |             |               | H                 |  |  |  |
| s                   | Public                  |             |               | 2 <sub>4</sub> -1 |  |  |  |
| sted<br>inne File r | name:                   |             |               | Save              |  |  |  |
| Save                | e as type: CSV format(* | .txt)       | •             | Cancel            |  |  |  |

Step 5: Enter a name for the exported data in the field of File name and click **Save** button, you will view a window as displayed in the following screenshot when the file is exported.

![](_page_66_Picture_3.jpeg)

![](_page_66_Picture_4.jpeg)

### 4.4.9 Turn off TR-203

You may remotely turn off TR-203 by TR Management Center 203. Below follow the steps listed below.

Step 1: Right click on the TR-203.

![](_page_67_Picture_3.jpeg)

Step 2: Select **Turn OFF**, you will view a window as displayed in the following screenshot.

![](_page_67_Picture_5.jpeg)

Step 3: Click OK button. TR-203 will be turned off.

To turn "ON" TR-203, press the power key on the device.

![](_page_67_Picture_8.jpeg)

# 4.4.10 Comparison between Parking, Motion, Sleeping, and Standby modes

| Function/Mode | Standby mode | Motion mode |        | Parking | mode  | Sleeping mode |       |  |
|---------------|--------------|-------------|--------|---------|-------|---------------|-------|--|
|               |              | Static      | Moving | Alert   | Alarm | Alert         | Alarm |  |
| GPS           | Off          | Off         | On     | Off     | On    | Off           | On    |  |
| GSM           | On           | On          | On     | On      | On    | Off           | On    |  |
| Motion sensor | Off          | On          | On     | On      | On    | On            | On    |  |

![](_page_68_Picture_2.jpeg)

#### 4.5 TR Management Center Data Query

All data sent from TR-203 will be stored in the TR Management center 203 database. You may display this data on Google map or export them into KML format.

#### 4.5.1 Search for history data

You may search the history data that TR-203 sent to TR Management center 203 by Query Tool.

| Query Tool          | ×               |  |  |  |  |  |  |  |  |  |
|---------------------|-----------------|--|--|--|--|--|--|--|--|--|
| Find histor         | y data          |  |  |  |  |  |  |  |  |  |
| Tracker :           | НоНо            |  |  |  |  |  |  |  |  |  |
| Type :              | Tracker Time 🗾  |  |  |  |  |  |  |  |  |  |
| Start time :        |                 |  |  |  |  |  |  |  |  |  |
| 2008/12/10          |                 |  |  |  |  |  |  |  |  |  |
| 12:00               | :30 AM          |  |  |  |  |  |  |  |  |  |
| - End time :        |                 |  |  |  |  |  |  |  |  |  |
| 2008/               | 12/10 🔽         |  |  |  |  |  |  |  |  |  |
| 12:00               | :50 AM          |  |  |  |  |  |  |  |  |  |
| Find                | Export Delete   |  |  |  |  |  |  |  |  |  |
| Find result         |                 |  |  |  |  |  |  |  |  |  |
| Total reco          | rds:            |  |  |  |  |  |  |  |  |  |
| Page num            | ber:            |  |  |  |  |  |  |  |  |  |
| Page recor          | rds :           |  |  |  |  |  |  |  |  |  |
| Prev Page Next Page |                 |  |  |  |  |  |  |  |  |  |
| Coordinate          | locate :        |  |  |  |  |  |  |  |  |  |
| Input WGS           | 84 coordinate : |  |  |  |  |  |  |  |  |  |
| Lat:                |                 |  |  |  |  |  |  |  |  |  |
| Lon:                |                 |  |  |  |  |  |  |  |  |  |
| Locate              |                 |  |  |  |  |  |  |  |  |  |
| Main Too            | Query Tool      |  |  |  |  |  |  |  |  |  |

"Query Tool"

![](_page_69_Picture_6.jpeg)

| Item          | Description                                               |  |  |  |  |
|---------------|-----------------------------------------------------------|--|--|--|--|
| Tracker       | Select the tracker whose history data you'd like to look  |  |  |  |  |
|               | up for                                                    |  |  |  |  |
| Туре          | To look up for the data according to the time of          |  |  |  |  |
|               | Tracker's timer (Tracker Time) or the receiving time of   |  |  |  |  |
|               | the PC ( <b>Local Time</b> )                              |  |  |  |  |
| Start time    | The start time of the period of looking up the history    |  |  |  |  |
|               | data                                                      |  |  |  |  |
| End Time      | The end time of the period of looking up the history data |  |  |  |  |
| Find          | Start to look up for the data                             |  |  |  |  |
| Export        | Export the data into KML format                           |  |  |  |  |
| Delete        | Delete query results                                      |  |  |  |  |
| Total records | Display the quantity of the history data between the      |  |  |  |  |
|               | Start time and End time                                   |  |  |  |  |
| Page number   | Display the page of the history data (Each page has       |  |  |  |  |
|               | 200 records)                                              |  |  |  |  |
| Prev Page     | Go to the previous page                                   |  |  |  |  |
| Next Page     | Go to the next page                                       |  |  |  |  |

After specifying all the queried conditions, click the **Find** button and the query results will be shown on the Data Output Area.

| Name   | Source_Tel | Local_Date | Local_Time | Gps_lat  | Gps_lon   | Gps_date   | Gps_time | Gps_status | Gps_alti | Gps_sp | Gps_dir | Sat_nu | HDOF | 1 |
|--------|------------|------------|------------|----------|-----------|------------|----------|------------|----------|--------|---------|--------|------|---|
| ynonne | 0988552847 | 2008/12/02 | 15:10:35   | 24.99658 | 121.48769 | 2008/12/02 | 15:10:21 | GPS 3D Fix | 77       | 0.11   | 0       | 7      | 1.   | - |
| ynonne | 0988552847 | 2008/12/02 | 15:10:00   | 24.99658 | 121.48767 | 2008/12/02 | 15:09:44 | GPS 3D Fix | 76       | 0.11   | 0       | 7      | 1.   |   |
| ynonne | 0988552847 | 2008/12/02 | 15:09:25   | 24.99657 | 121.48766 | 2008/12/02 | 15:09:03 | GPS 3D Fix | 75       | 0.09   | 0       | 7      | 1.   |   |
| ynonne | 0988552847 | 2008/12/02 | 15:08:47   | 24.99656 | 121.48767 | 2008/12/02 | 15:08:30 | GPS 3D Fix | 74       | 0.11   | 0       | 8      | 0.   |   |
| ynonne | 0988552847 | 2008/12/02 | 15:08:11   | 24.99654 | 121.48772 | 2008/12/02 | 15:07:53 | GPS 3D Fix | 72       | 0.15   | 0       | 7      | 1.   |   |
| ynonne | 0988552847 | 2008/12/02 | 15:07:36   | 24.99646 | 121.48772 | 2008/12/02 | 15:07:23 | GPS 3D Fix | 83       | 3.52   | 0       | 7      | 1.   | - |
| •      |            |            |            |          |           | III        |          |            |          |        |         |        |      |   |

Query Result list

![](_page_70_Picture_4.jpeg)

The results will also be shown on the Google Map. Please click the **History Query** tag on top of the Google Map to show the results.

![](_page_71_Figure_1.jpeg)

Query results displayed on the Google Map

![](_page_71_Picture_3.jpeg)
If you select a piece of result under the Data Output Area, its location and corresponding details will be shown on the Google Map.

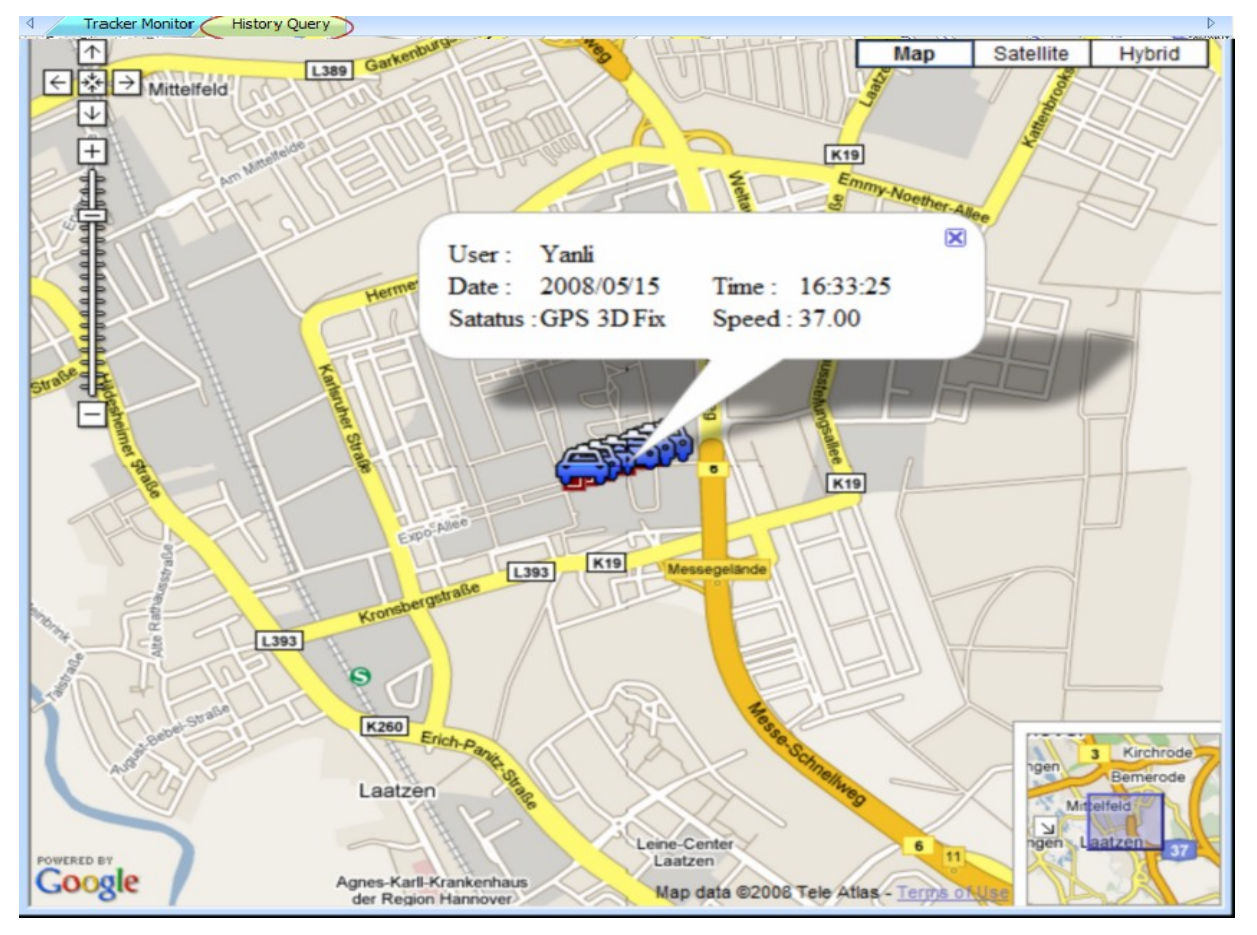

Clicking one of the tracker's icon on the Google map, the selected tracker's data under **Data Output Area** will be highlighted.

#### 4.5.2 Exporting data in KML format

You may export the queried data into KML format for others to show the data on the Google map or Google earth.

Step 1: Refer to 4.5.1 to look up for the history data.

Step 2: Click the **Export** button on the Query Tool. Proceed to enter a name for the exported data in the field of File name.

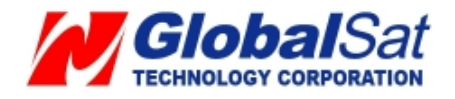

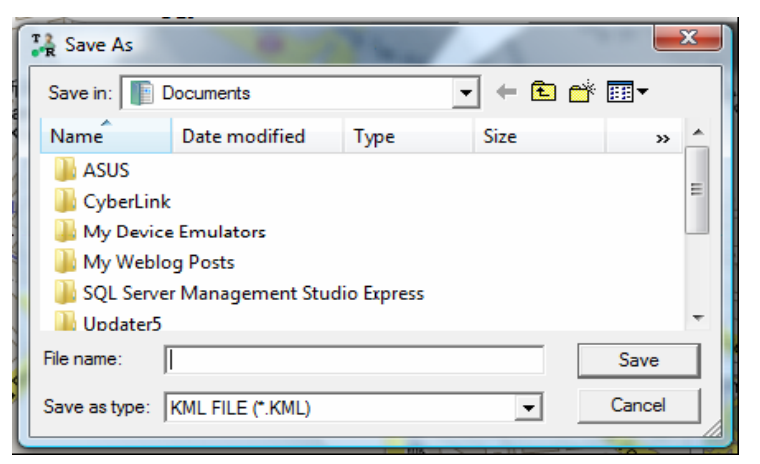

Enter a name for the exported KML file

#### 4.5.3 Deleting database history data

You may delete the history data in the database.

Step 1: Select the name of the tracker and time interval whose data you'd like to delete. Step 2: Click the **Delete** button.

| Query Tool ×             |
|--------------------------|
| Find history data        |
| Tracker : HoHo 🔫         |
| Type : Tracker Time 💌    |
| Start time :             |
| 2008/12/10               |
| T 12:00:30 AM            |
| End time :               |
| 2008/12/10               |
| T2:00:50 AM              |
| Find Export Delete       |
| Find result              |
| Total records :          |
| Page number :            |
| Page records :           |
| Prev Page Next Page      |
| Coordinate locate :      |
| Input WGS84 coordinate : |
| Lat:                     |
| Lon:                     |
| Locate                   |
|                          |

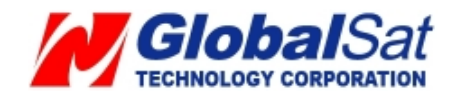

#### 4.6 Update TR-203's Firmware

You may update TR-203's firmware via the TR Management Center 203.

- Step 1: Connect TR-203 to the PC via the supplied USB cable.
- Step 2: Press **Power button** and pin the reset key at the same time.
- Step 3: Release **Reset key** and then release Power button.
- Step 4: Run the "TR Management Center 203" program.
- Step 5: Select Management → Update TR-203 Firmware

An Update TR-203 Firmware window will be displayed as in the following screenshot.

| Mai | Tracker Management     | k |
|-----|------------------------|---|
|     | Add Group              |   |
|     | Edit Group             | ļ |
|     | Rename Group           |   |
|     | Delete Group           |   |
|     | Update TR-203 Firmware |   |

| Update TR-203                                                                                                    | firmware 🔀                          |  |  |  |
|----------------------------------------------------------------------------------------------------|-------------------------------------|--|--|--|
| <ul> <li>Step 1 : Prepare the TR-203</li> <li>1. Connect TR-203 to PC or notebook through MiniUSB.</li> <li>2. Press TR-203 Power key and pin the Reset button at the same time.</li> <li>3. First release the Reset button then release the Power key.</li> </ul> |                                     |  |  |  |
| Step 2 : Choose                                                                                                    | the COM Port to update the firmware |  |  |  |
| COM port :                                                                                                    | 3 Scan                              |  |  |  |
| Step 3 : Select fi<br>Firmware file :                                                                                                    | rmware to updateSelect              |  |  |  |
| Update                                                                                                    | Exit                                |  |  |  |

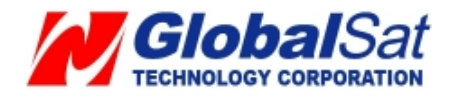

Step 5: Click **Scan** to scan the COM port.

Step 6: Click OK button.

Step 7: Click **Select** and locate the firmware file, once found click **Open**.

| Scan COM Port         | T Open         |                    |           | <b>.</b>           |
|-----------------------|----------------|--------------------|-----------|--------------------|
| COM Part : 2 NotEind  | Look in: 🔲     | Documents          | -         | ← 🗈 📸 🖬 ▾          |
| COM Port : 1 Not Find | Name           | Date modif Ty      | vpe Size  | Tags               |
| Cancel OK             | ji Visual      | Studio 2008        |           | <u><u>D</u>pen</u> |
|                       | Files of type: | Copen as read-only | diu)<br>, |                    |

Step 8: Click **Update** to update TR-203's firmware.

| Update TR-203 firmware                                                                                                    |
|----------------------------------------------------------------------------------------------------|
| <ul> <li>Step 1 : Prepare the TR-203</li> <li>1. Connect TR-203 to PC or notebook through MiniUSB.</li> <li>2. Press TR-203 Power key and pin the Reset button at the same time.</li> <li>3. First release the Reset button then release the Power key.</li> </ul> |
| Step 2 : Choose the COM Port to update the firmware       COM port :       3         Scan                                                                                                    |
| Step 3 : Select firmware to update Firmware file : Select                                                                                                    |
| Update                                                                                                    |

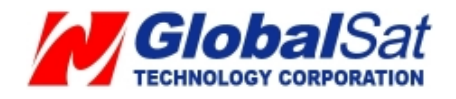

## **Appendix 1: GPRS Parameter**

| Country    | Network                   | APN                                            | User Name       | Password |
|------------|---------------------------|------------------------------------------------|-----------------|----------|
| Albania    | Vodafone                  | Тwa                                            | guest           | guest    |
| Argentina  | СТІ                       | internet.ctimovil.com.ar                       | guest           | guest    |
| Argentina  | Movistar                  | internet.gprs.unifon.com.ar<br>internet.unifon | wap             | wap      |
| Argentina  | Personal                  | gprs.personal.com                              | [mobile number] | adgj     |
| Australia  | Optus                     | internet                                       | guest           | guest    |
| Australia  | Telstra                   | telstra.internet                               | guest           | guest    |
| Australia  | Telstra<br>(data bundles) | telstra.datapack                               | [blank]         | Telstra  |
| Australia  | Telstra<br>(pay by time)  | telstra.pcpack                                 | [blank]         | Telstra  |
| Australia  | Three                     | 3netaccess                                     | а               | а        |
| Australia  | Vodafone                  | vfinternet.au                                  | guest           | guest    |
| Austria    | Drei                      | drei.at                                        | guest           | guest    |
| Austria    | Max Online                | gprsinternet                                   | GPRS            | [blank]  |
| Austria    | Max Online<br>(Business)  | business.gprsinternet                          | GPRS            | [blank]  |
| Austria    | Max Online<br>(Metro)     | gprsmetro                                      | GPRS            | [blank]  |
| Austria    | Mobilkom A1               | a1.net                                         | ppp@a1plus.at   | ppp      |
| Austria    | OneNet                    | web.one.at                                     | web             | web      |
| Austria    | tele.ring                 | web                                            | web@telering.at | web      |
| Azerbaijan | Azercell                  | internet                                       | guest           | guest    |
| Bangladesh | Grameen Phone             | gpinternet                                     | [blank]         | [blank]  |

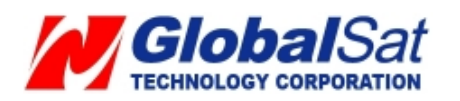

| Belarus  | VELCOM                 | web.velcom.by<br>unlim.velcom.by | web<br>unlim | web<br>unlim |
|----------|------------------------|----------------------------------|--------------|--------------|
| Belgium  | Mobistar<br>(personal) | internet.be                      | mobistar     | mobistar     |
| Belgium  | Mobistar<br>(business) | web.pro.be                       | mobistar     | mobistar     |
| Belgium  | Orange                 | orangeinternet                   | guest        | guest        |
| Belgium  | Proximus<br>(Internet) | internet.proximus.be             | guest        | guest        |
| Belgium  | Proximus<br>(intranet) | intraprox.be                     | guest        | guest        |
| Botswana | Mascom Wireless        | internet.mascom                  | guest        | guest        |
| Brazil   | Claro                  | claro.com.br                     | claro        | claro        |
| Brazil   | Oi                     | gprs.oi.com.br                   | guest        | guest        |
| Brazil   | Oi (WAP)               | wapgprs.oi.com.br                | oiwap        | oioioi       |
| Brazil   | TIM                    | tim.br                           | tim          | tim          |
| Brazil   | Velox                  | wap.telcel.com                   | iesgprs      | iesgprs2002  |
| Bulgaria | GloBul                 | internet.globul.bg               | globul       | [none]       |
| Bulgaria | M-Tel                  | mms-gprs.mtel.bg                 | mtel         | mtel         |
| Cameroon | MTN Cameroon           | INTERNET                         | guest        | guest        |
| Canada   | KORE Wireless          | apn.zerogravitywireless.com      | [blank]      | [blank]      |
| Canada   | Microcell<br>(Fido)    | internet.fido.ca                 | fido         | fido         |
| Canada   | Rogers AT&T            | internet.com                     | wapuser1     | wap          |
| Chile    | Entel PCS              | imovil.entelpcs.cl               | entelpcs     | entelpcs     |
| Chile    | Telefonica<br>Movil    | web.tmovil.cl                    | web          | web          |

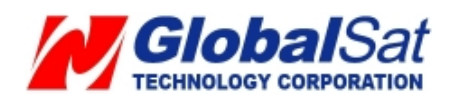

| China             | China Mobile               | cmnet                    | guest    | guest    |
|-------------------|----------------------------|--------------------------|----------|----------|
| China             | China Unicom               | [none]                   | guest    | guest    |
| Croatia           | T-Mobile                   | web.htgpr                | 38591    | 38591    |
| Croatia           | VIPNET START               | gprs0.vipnet.hr          | 38591    | 38591    |
| Croatia           | VIPNET PRO                 | gprs5.vipnet.hr          | 38591    | 38591    |
| Croatia           | VIPNET 3G                  | 3g.vip.hr                | 38591    | 38591    |
| Colombia          | Movistar                   | internet.movistar.com.co | movistar | movistar |
| Congo             | Vodacom                    | vodanet                  | vodalive | [blank]  |
| Costa Rica        | IceCelular                 | icecelular               | guest    | guest    |
| Czech<br>Republic | Cesky Mobil<br>(contract)  | internet                 | guest    | guest    |
| Czech<br>Republic | Cesky Mobil<br>(CM Prepay) | cinternet                | guest    | guest    |
| Czech<br>Republic | Telefonica<br>(contract)   | internet                 | guest    | guest    |
| Czech<br>Republic | Telefonica<br>(Go)         | gointernet               | guest    | guest    |
| Czech<br>Republic | Vodafone<br>(contract)     | internet                 | guest    | guest    |
| Czech<br>Republic | Vodafone<br>(pre-pay)      | ointernet                | guest    | guest    |
| Czech<br>Republic | T-Mobile                   | internet.t-mobile.cz     | guest    | guest    |
| Denmark           | 3                          | [none]                   | guest    | guest    |
| Denmark           | Orange                     | web.orange.dk            | guest    | guest    |
| Denmark           | Sonofon                    | [none]                   | guest    | guest    |
| Denmark           | TDC                        | internet                 | guest    | guest    |

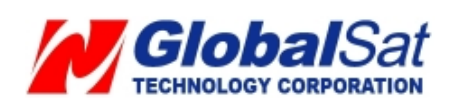

| Dominican<br>Republic | Orange                   | orangenet.com.do      | guest            | guest    |
|-----------------------|--------------------------|-----------------------|------------------|----------|
| Egypt                 | Click Vodafone           | internet.vodafone.net | internet         | internet |
| Egypt                 | MobiNil                  | mobinilweb            | guest            | guest    |
| Estonia               | EMT                      | internet.emt.ee       | guest            | guest    |
| Estonia               | RLE                      | internet              | guest            | guest    |
| Finland               | Dna                      | internet              | guest            | guest    |
| Finland               | Elisa<br>(Radiolinja)    | internet              | rlnet            | internet |
| Finland               | Saunalahti               | internet.saunalahti   | guest            | guest    |
| Finland               | Sonera                   | internet              | [blank]          | [blank]  |
| Finland               | Song                     | internet.song.fi      | song@internet    | songnet  |
| France                | Bouygues                 | ebouygtel.com         | guest            | guest    |
| France                | Bouygues<br>(B2Bouygtel) | b2bouygtel.com        | guest            | guest    |
| France                | Orange<br>(contract)     | orange.fr             | orange           | orange   |
| France                | Orange MIB               | orange-mib            | mportail         | mib      |
| France                | Orange<br>Mobicarte      | orange-acte           | orange           | orange   |
| France                | SFR                      | websfr                | guest            | guest    |
| Germany               | D2 Vodafone              | web.vodafone.de       | guest            | guest    |
| Germany               | E-Plus                   | internet.eplus.de     | eplus            | gprs     |
| Germany               | O2 (3G)                  | surfo2                | guest            | guest    |
| Germany               | O2 (GPRS)                | internet              | guest            | guest    |
| Germany               | Quam                     | quam.de               | quam             | quam     |
| Germany               | T-Mobile D1              | internet.t-mobile     | internet.t-d1.de | t-mobile |

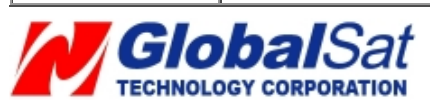

| Ghana     | Areeba<br>(formerly Spacefon) | internet.spacefon.com | guest                       | guest      |
|-----------|-------------------------------|-----------------------|-----------------------------|------------|
| Greece    | Cosmote                       | internet              | guest                       | guest      |
| Greece    | Telestet                      | gnet.b-online.gr      | MSISDN, e.g.<br>3093XXXXXXX | 24680      |
| Greece    | ТІМ                           | gint.b-online.gr      | web                         | web        |
| Greece    | Vodafone                      | internet.vodafone.gr  | guest                       | guest      |
| Guatemala | Comcel                        | Wap.tigo.gt           | Wap                         | Wap        |
| Guatemala | PCS Digital                   | ideasalo              | guest                       | guest      |
| Guyana    | GT&T Cellink Plus             | wap.cellinkgy.com     | test                        | test       |
| Hong Kong | CSL                           | hkcsl or<br>internet  | guest                       | guest      |
| Hong Kong | New World                     | internet              | guest                       | guest      |
| Hong Kong | Orange                        | web.orangehk.com      | guest                       | guest      |
| Hong Kong | People                        | internet              | guest                       | guest      |
| Hong Kong | SmarTone                      | internet              | guest                       | guest      |
| Hong Kong | Sunday                        | internet              | guest                       | guest      |
| Hong Kong | Three                         | web-g.three.com.hk    | guest                       | guest      |
| Hungary   | Pannon<br>(normal)            | net                   | guest                       | guest      |
| Hungary   | Pannon<br>(flat rate)         | netx                  | guest                       | guest      |
| Hungary   | Pannon<br>(compressed)        | snet                  | guest                       | guest      |
| Hungary   | T-Mobile<br>(subscription)    | internet              | [supplied]                  | [supplied] |
| Hungary   | T-Mobile<br>(non-sub.)        | internet              | wap                         | Wap        |

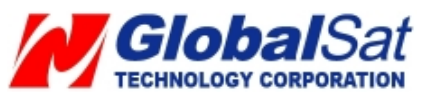

| Hungary   | T-Mobile<br>(MMS)                    | mms-westel                               | mms       | [supplied] |
|-----------|--------------------------------------|------------------------------------------|-----------|------------|
| Hungary   | Vodafone<br>(contract)<br>(compr.)   | internet.vodafone.net                    | guest     | guest      |
| Hungary   | Vodafone<br>(contract)<br>(un-comp.) | standardnet.vodafone.net                 | guest     | guest      |
| Hungary   | Vodafone<br>(pre-pay)<br>(comp.)     | vitamax.internet.vodafone.net            | guest     | guest      |
| Hungary   | Vodafone<br>(pre-pay)<br>(un-comp.)  | vitamax.snet.vodafone.net                | guest     | guest      |
| India     | AirTel                               | airtelgprs.com                           | guest     | guest      |
| India     | BPL                                  | bplgprs.com                              | bplmobile | [blank]    |
| India     | BSNL                                 | celloneportal                            | guest     | guest      |
| India     | Hutch<br>(normal)                    | www                                      | guest     | guest      |
| India     | Hutch<br>(Gujarat)                   | web                                      | guest     | guest      |
| India     | Idea Cellular                        | internet                                 | guest     | guest      |
| India     | MTNL Mumbai                          | mmsmtnlmum                               | mtnl      | mtnl123    |
| India     | MTNL Mumbai<br>(Plan 2)              | gprsmtnlmum                              | mtnl      | mtnl123    |
| Indonesia | Excelcomindo                         | www.xlgprs.net                           | xlgprs    | proxl      |
| Indonesia | IM3                                  | www.indosat-m3.net<br>wap.indosat-m3.net | gprs      | im3        |
| Indonesia | Indosat<br>(Matrix)                  | satelindogprs.com<br>indosatgprs         | guest     | guest      |

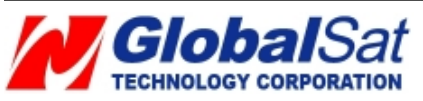

| Indonesia  | Telkomsel              | internet<br>telkomsel              | wap              | wap123   |
|------------|------------------------|------------------------------------|------------------|----------|
| Ireland    | Meteor                 | isp.mymeteor.ie                    | my               | meteor   |
| Ireland    | O2<br>(contract)       | open.internet                      | gprs             | gprs     |
| Ireland    | O2<br>(pre-pay)        | pp.internet                        | gprs             | gprs     |
| Ireland    | Vodafone<br>(contract) | isp.vodafone.ie                    | vodafone         | vodafone |
| Ireland    | Vodafone<br>(pre-pay)  | live.vodafone.com                  | vodafone         | vodafone |
| Israel     | Cellcom                | internetg                          | guest            | guest    |
| Israel     | MTC-Vodafone           | apn01                              | guest            | guest    |
| Israel     | Orange                 | orangeinternet                     | guest            | guest    |
| Italy      | Blu                    | INTERNET                           | guest            | guest    |
| Italy      | H3G                    | tre.it                             | guest            | guest    |
| Italy      | ТІМ                    | ibox.tim.it                        | guest            | guest    |
| Italy      | Vodafone<br>(Omnitel)  | web.omnitel.it                     | guest            | guest    |
| Italy      | Wind                   | internet.wind<br>internet.wind.biz | Wind             | Wind     |
| Jamaica    | Cable & Wireless       | wap                                | guest            | guest    |
| Jamaica    | Digicel                | web.digiceljamaica.com             | wapuser          | wap03jam |
| Japan      | Vodafone<br>(J-Phone)  | vodafone                           | ai@vodafone      | vodafone |
| Jersey     | (See UK)               |                                    |                  |          |
| Kazakhstan | Beeline                | internet.beeline.kz                | internet.beeline | [blank]  |
| Kenya      | Safaricom              | web.safaricom.com                  | web              | web      |

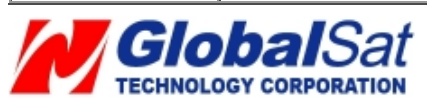

| Laos       | ETL                                   | etInet                               | guest     | guest    |
|------------|---------------------------------------|--------------------------------------|-----------|----------|
| Latvia     | LMT                                   | internet.lmt.lv                      | [blank]   | [blank]  |
| Latvia     | Tele2                                 | internet.tele2.lv                    | gprs      | internet |
| Lebannon   | Cellis FTML                           | internet.ftml.com.lb                 | plugged   | plugged  |
| Lebannon   | MTC Touch                             | gprs.mtctouch.com.lb                 | guest     | guest    |
| Lithuania  | Bite GSM                              | banga                                | guest     | guest    |
| Lithuania  | Omnitel<br>(contract)                 | gprs.omnitel.net                     | guest     | guest    |
| Lithuania  | Omnitel<br>(no contract)              | gprs.startas.lt                      | omni      | omni     |
| Luxembourg | LUXGSM                                | web.pt.lu                            | guest     | guest    |
| Luxembourg | Tango                                 | internet                             | tango     | tango    |
| Luxembourg | VOXmobile                             | vox.lu                               | guest     | guest    |
| Macau      | СТМ                                   | ctm-mobile                           | guest     | guest    |
| Macau      | Macau Hutchison<br>Telecom (Internet) | web.hutchisonmacau.com               | hutchison | 1234     |
| Macau      | Macau Hutchison<br>Telecom (MMS)      | mms.hutchisonmacau.com               | hutchison | 1234     |
| Malaysia   | DIGI                                  | diginet                              | guest     | guest    |
| Malaysia   | Celcom                                | celcom.net.my                        | guest     | guest    |
| Malaysia   | Maxis 2G<br>(contract)                | internet.gprs.maxis                  | guest     | guest    |
| Malaysia   | Maxis 3G<br>(contract)                | unet                                 | maxis     | wap      |
| Malaysia   | Maxis<br>(pre-pay)                    | net                                  | maxis     | net      |
| Malaysia   | Timecel                               | timenett.com.my<br>(timenet.com.my?) | guest     | guest    |

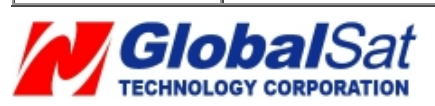

| Malaysia    | TM Touch                   | internet                | guest     | guest       |
|-------------|----------------------------|-------------------------|-----------|-------------|
| Malta       | Go Mobile<br>(contract)    | gosurfing               | guest     | guest       |
| Malta       | Go Mobile<br>(pre-pay)     | rtgsurfing              | guest     | guest       |
| Mexico      | Telcel                     | internet.itelcel.com    | webgprs   | webgprs2002 |
| Moldavia    | Moldcell                   | internet                | gprs      | gprs        |
| Morocco     | Maroc Telecom              | iam                     | wac       | 1987        |
| Morocco     | Medi Telecom               | wap.meditel.ma          | MEDIWAP   | MEDIWAP     |
| Netherlands | KPN Mobile                 | internet                | KPN       | gprs        |
| Netherlands | 02                         | internet                | guest     | guest       |
| Netherlands | T-Mobile (Ben)<br>active   | internet                | guest     | guest       |
| Netherlands | Telfort                    | internet                | telfortnl | password    |
| Netherlands | Vodafone<br>(normal)       | web.vodafone.nl         | vodafone  | vodafone    |
| Netherlands | Vodafone<br>(business)     | office.vodafone.nl      | vodafone  | vodafone    |
| New Zealand | Vodafone<br>(unrestricted) | internet                | guest     | guest       |
| New Zealand | Vodafone<br>(restricted)   | www.vodafone.net.nz     | guest     | guest       |
| Nicaragua   | Alo Pcs                    | internet.ideasalo.ni    | internet  | internet    |
| Nigeria     | Globacom<br>(Internet)     | gprs                    | wap       | [blank]     |
| Nigeria     | Globacom<br>(WAP)          | glowap                  | wap       | wap         |
| Nigeria     | MTN Nigeria                | web.gprs.mtnnigeria.net | wap       | gprs        |

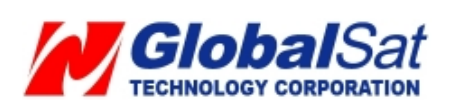

| Nigeria     | Vmobile                     | wap.vmobile                       | wap                | wap         |
|-------------|-----------------------------|-----------------------------------|--------------------|-------------|
| Norway      | Netcom                      | internet.netcom.no                | netcom             | netcom      |
| Norway      | TalkMore                    | (same as Netcom)                  |                    |             |
| Norway      | Telenor Mobil<br>(Vodafone) | Internet<br>internet.vodafone.net | guest              | guest       |
| Pakistan    | UFone                       | ufone.internet                    | ufone              | ufone       |
| Panama      | Cable & Wireless            | apn01.cwpanama.com.pa             | ххх                | ххх         |
| Paraguy     | СТІ                         | internet.ctimovil.com.py          | ctigprs            | ctigprs999  |
| Peru        | Claro (TIM)                 | tim.pe                            | tim                | tulibertad  |
| Philippines | Globe Telecoms<br>(Web)     | internet.globe.com.ph             | globe              | globe       |
| Philippines | Globe Telecoms<br>(WAP)     | www.globe.com.ph                  | globe              | globe       |
| Philippines | Smart                       | internet                          | witsductoor        | banonoy     |
| Philippines | Sun Cellular                | minternet                         | guest              | guest       |
| Poland      | ERA                         | erainternet                       | erainternet        | erainternet |
| Poland      | Heyah                       | heyah.pl                          | heyah              | heyah       |
| Poland      | Orange                      | internet                          | internet           | internet    |
| Poland      | Polkomtel                   | www.plusgsm.pl                    | guest              | guest       |
| Portugal    | Optimus                     | internet                          | guest              | guest       |
| Portugal    | TMN                         | internet                          | guest              | guest       |
| Portugal    | Vodafone<br>(Telecel)       | internet.vodafone.pt              | guest              | guest       |
| Russia      | BeeLine                     | internet.beeline.ru               | beeline            | beeline     |
| Romania     | Connex<br>(Vodafone)        | internet.connex.ro                | internet.connex.ro | connex      |
| Romania     | Orange                      | internet                          | guest              | guest       |

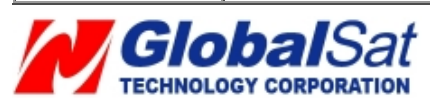

| Russia          | Megafon<br>(dv)         | internet.dv                       | guest   | guest      |
|-----------------|-------------------------|-----------------------------------|---------|------------|
| Russia          | Megafon<br>(kvk)        | internet.kvk                      | guest   | guest      |
| Russia          | Megafon<br>(ltmsk)      | internet.ltmsk                    | guest   | guest      |
| Russia          | Megafon<br>(Moscow)     | internet.msk                      | gdata   | gdata      |
| Russia          | Megafon<br>(mc)         | internet.mc                       | guest   | guest      |
| Russia          | Megafon<br>(NWGSM)      | internet.nw                       | guest   | guest      |
| Russia          | Megafon<br>(Siberia)    | internet.sib                      | guest   | guest      |
| Russia          | Megafon<br>(UGSM)       | internet.ugsm                     | guest   | guest      |
| Russia          | Megafon<br>(usi)        | internet.usi.ru                   | guest   | guest      |
| Russia          | Megafon<br>(Volga)      | internet.volga                    | guest   | guest      |
| Russia          | Motiv<br>(uses BeeLine) | internet.beeline.ru               | beeline | beeline    |
| Russia          | MTS                     | internet.mts.ru<br>internet.kuban | mts     | mts        |
| Russia          | NCC                     | internet                          | ncc     | [supplied] |
| Russia          | NTC                     | internet.ntc                      | guest   | guest      |
| Russia          | PrimTel                 | internet.primtel.ru               | guest   | guest      |
| Saint Lucia     | Cable & Wireless        | internet                          | guest   | guest      |
| Saint Vincent & | Digicel                 | wap.digiceloecs.com               | wapoecs | wap03oecs  |

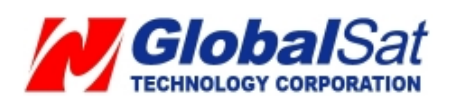

| the Grenadines        |                                 |                   |           |          |
|-----------------------|---------------------------------|-------------------|-----------|----------|
| Saudi Arabia          | STC                             | jawalnet.com.sa   | guest     | guest    |
| SÈnÈgal               | Tigo                            | wap.sentelgsm.com | guest     | guest    |
| Serbia-<br>Montenegro | Mobtel Srbija                   | internet          | mobtel    | gprs     |
| Serbia-<br>Montenegro | Telekom Srbija                  | gprsinternet      | mts       | 064      |
| Serbia-<br>Montenegro | Telekom Srbija<br>(MMS service) | mms               | mts       | 064      |
| Serbia-<br>Montenegro | Telekom Srbija<br>(WAP service) | gprswap           | mts       | 064      |
| Singapore             | M1                              | mobilenet         | guest     | guest    |
| Singapore             | SingTel                         | internet          | guest     | guest    |
| Singapore             | Starhub                         | shwapint          | guest     | guest    |
| Slovakia              | Eurotel                         | internet          | guest     | guest    |
| Slovakia              | Globtel                         | internet          | guest     | guest    |
| Slovakia              | Orange                          | internet          | jusernejm | pasvord  |
| Slovenia              | Mobitel<br>(Internet)           | internet          | mobitel   | internet |
| Slovenia              | Mobitel<br>(Internet Pro)       | internetpro       | mobitel   | internet |
| Slovenia              | Simobil                         | [none]            | guest     | guest    |
| South Africa          | Cell-C                          | internet          | guest     | guest    |
| South Africa          | MTN                             | internet          | guest     | guest    |
| South Africa          | Vodacom                         | internet          | guest     | guest    |
| South Africa          | Virgin Mobile                   | vdata             | guest     | guest    |
| Spain                 | Amena                           | internet          | CLIENTE   | AMENA    |

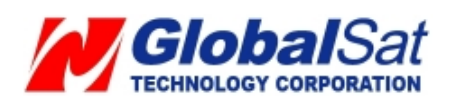

| Spain       | Telefonica<br>(Movistar) | movistar.es           | vistar.es movistar |          |
|-------------|--------------------------|-----------------------|--------------------|----------|
| Sri Lanka   | Dialog GSM<br>(contract) | www.dialogsl.com      | guest              | guest    |
| Sri Lanka   | Dialog GSM<br>(pre-pay)  | ррмар                 | guest              | guest    |
| Sri Lanka   | Mobitel                  | isp                   | guest              | guest    |
| Spain       | Vodafone<br>(Airtel)     | airtelnet.es          | vodafone           | vodafone |
| Sweden      | Tele2, Comviq            | isplnk1.swip.net      | gprs               | internet |
| Sweden      | Tele2 (3G)               | internet.tele2.se     | wap                | wap      |
| Sweden      | Telenor<br>(GPRS)        | internet.vodafone.net | guest              | guest    |
| Sweden      | Telenor<br>(3G)          | services.vodafone.net | guest              | guest    |
| Sweden      | Telia                    | online.telia.se       | guest              | guest    |
| Sweden      | Tre (3G)                 | data.tre.se           | void               | void     |
| Switzerland | Orange                   | internet              | guest              | guest    |
| Switzerland | Sunrise                  | internet              | internet           | internet |
| Switzerland | Swisscom                 | gprs.swisscom.ch      | guest              | guest    |
| Taiwan      | Chunghwa<br>Telecom      | emome or<br>internet  | guest              | guest    |
| Taiwan      | Far EasTone              | fetnet01              | guest              | guest    |
| Taiwan      | KG Telecom               | internet              | guest              | guest    |
| Taiwan      | Taiwan Cellular          | internet              | guest              | guest    |
| Thailand    | AIS                      | internet              | ais                | ais      |
| Thailand    | DTAC                     | www.dtac.co.th        | guest              | guest    |

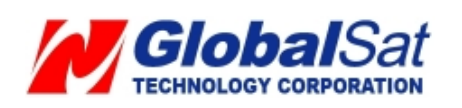

| Turkey  | Aycell                       | aycell                | guest      | guest    |
|---------|------------------------------|-----------------------|------------|----------|
| Turkey  | Telsim                       | telsim                | telsim     | telsim   |
| Turkey  | Türkcell                     | internet              | gprs       | gprs     |
| UAE     | Etisalat                     | mnet                  | mnet       | mnet     |
| ик      | 3                            | three.co.uk           | guest      | guest    |
| ик      | Jersey<br>Telecom            | pepper                | abc        | abc      |
| UK      | O2<br>(contract)             | mobile.o2.co.uk       | web        | password |
| UK      | O2<br>(contract)<br>-faster- | mobile.o2.co.uk       | faster     | password |
| UK      | O2<br>(pre-pay)              | payandgo.o2.co.uk     | payandgo   | payandgo |
| ик      | Orange<br>(Pay Monthly)      | orangeinternet        | user       | pass     |
| UK      | Orange<br>(Pay and Go)       | orangewap             | Multimedia | Orange   |
| ик      | T-Mobile                     | general.t-mobile.uk   | user       | pass     |
| ик      | Virgin Mobile                | goto.virginmobile.com | user       | [space]  |
| UK      | Vodafone<br>(contract)       | internet              | web        | webs     |
| ик      | Vodafone<br>(pre-pay)        | pp.vodafone.co.uk     | wap        | wap      |
| Ukraine | Djuice                       | www.djuice.com.ua     | igprs      | igprs    |
| Ukraine | Jeans                        | www.jeans.ua          | guest      | guest    |
| Ukraine | Kyivstar                     | www.kyivstar.net      | igprs      | internet |
| Ukraine | Mobi-GSM                     | internet.urs          | guest      | guest    |

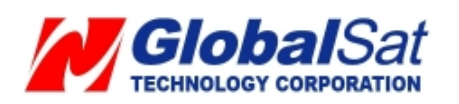

| Ukraine    | UMC                             | www.umc.ua                | guest                          | guest     |
|------------|---------------------------------|---------------------------|--------------------------------|-----------|
| Uruguay    | ANCEL                           | gprs.ancel                | guest                          | guest     |
| Uruguay    | СТІ                             | internet.ctimovil.com.uy  | ctiweb                         | ctiweb999 |
| Uruguay    | Movistar                        | webapn.movistar.com.uy    | movistar                       | movistar  |
| USA        | Cingular<br>(ex AT&T)           | ргоху                     | guest                          | guest     |
| USA        | Cingular<br>(With acceleration) | ISP.CINGULAR              | ISPDA@<br>CINGULARGPRS<br>.COM | CINGULAR1 |
| USA        | Cingular<br>(NO acceleration)   | ISP.CINGULAR              | ISP@<br>CINGULARGPRS<br>.COM   | CINGULAR1 |
| USA        | Cingular<br>(non-contract)      | WAP.CINGULAR              | WAP@<br>CINGULARGPRS<br>.COM   | CINGULAR1 |
| USA        | T-Mobile (Internet)             | internet2.voicestream.com | guest                          | guest     |
| USA        | T-Mobile (VPN)                  | internet3.voicestream.com | guest                          | guest     |
| USA        | T-Mobile (non-contract)         | wap.voicestream.com       | guest                          | guest     |
| Uzbekistan | Uzdunrobita                     | net.urd.uz                | user                           | pass      |
| Venezuela  | Digitel TIM                     | gprsweb.digitel.ve        | guest                          | guest     |

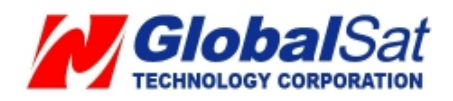

## Appendix 2: Battery Spec.

The electrical specifications below apply for ambient temperature TAMB of  $0^{\circ}$ C to  $+45^{\circ}$ C

| Item | Description               | Specification                                     | Unit | Remark  |
|------|---------------------------|---------------------------------------------------|------|---------|
| 1    | Interface Chipset         | N/A                                               | -    | -       |
| 2    | Rated voltage             | 3.7                                               | V    | Typical |
| 3    | Rated capacity            | 920mAh/3.4(Whr)                                   | -    | Typical |
| 4    | Rated charge current      | 0.4                                               | Α    | Typical |
| 5    | Charge voltage            | 4.2 +/- 0.05                                      | V    | Maximum |
| 6    | Discharge cut-off voltage | 3.0                                               | V    | Typical |
| 7    | Charge method             | Constant voltage                                  | -    | -       |
|      |                           | Current limited                                   |      |         |
| 8    | Discharge Current         | 0.5C (-20°C to 60°C)                              | -    | Typical |
| 9    | Internal Resistance       | 250                                               | mΩ   | Maximum |
| 10   | Charge Temperature        | $0 ^{\circ}\mathrm{C} \sim 45 ^{\circ}\mathrm{C}$ | °C   | Typical |

#### The Electrical Specification

#### Battery Pack Electrical Specification

| Item | Description                     |                                                         | Specification Unit |       |         |
|------|---------------------------------|---------------------------------------------------------|--------------------|-------|---------|
|      |                                 | Min.                                                    | Тур.               | Max.  | -       |
| 1    | Over voltage detection voltage  | 4.325                                                   | 4.350              | 4.375 | V       |
| 2    | Charge enable                   | 4.10                                                    | 4.15               | 4.20  | V       |
| 3    | Under voltage detection voltage | 2.5                                                     | 2.6                | 2.7   | V       |
| 4    | Over current detection current  | 2.97                                                    | 3.17               | 3.36  | А       |
| 5    | Short-circuit detection current | 9.9                                                     | 13.33              | 16.83 | А       |
| 6    | Short-circuit detection voltage | 150                                                     | 200                | 250   | mV      |
| 7    | Over voltage delay time         | 0.8                                                     | 1                  | 1.2   | s       |
| 8    | Under voltage delay time        | 90                                                      | 100                | 110   | ms      |
| 9    | Over current delay time         | 5                                                       | 10                 | 20    | ms      |
| 10   | Short-circuit delay time        | 160                                                     | 200                | 240   | $\mu$ s |
| 11   | Recovery charge current         | 0.5                                                     | 1                  | 2     | mA      |
| 12   | Over current maximum value      | An over current maximum value during the 20ms detection |                    |       |         |
|      |                                 | period of 5A won't be damaging the battery pack.        |                    |       |         |

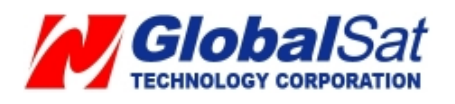

### **Appendix 3: Free Web Service**

Free web service is provided on <u>http://traq.gstraq.com/login.php</u> by Globalsat Corporation. Before utilizing this service, please, perform TR-203 parameter adjustments with the supplied tool in the product CD.

Insert the product CD in the PC's CD-ROM player and the following screenshot will be displayed.

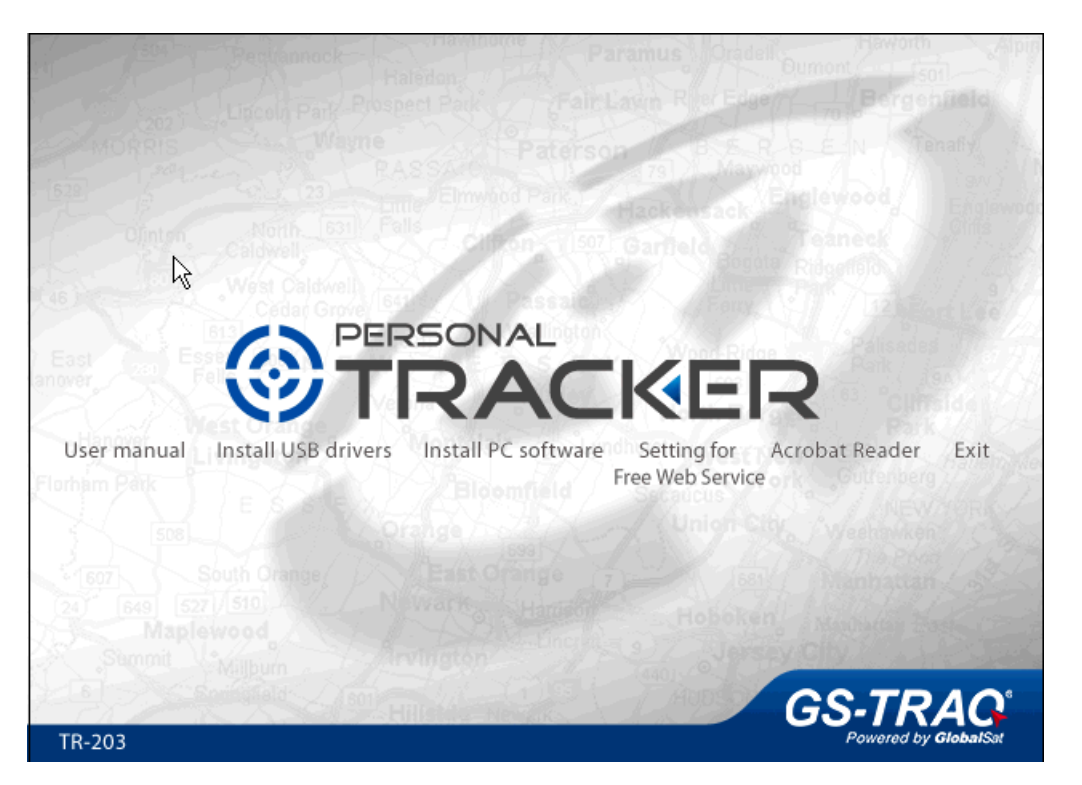

Click on "**Setting for Free Web Service**" and the window for setting free web service will be displayed as in the screenshot below.

| 🖁 ConfigTool-User ¥1.0   | X |
|--------------------------|---|
| Device modal :           |   |
| Set Cancel               |   |
| Status: Find serial port |   |

Connect TR-203 to your PC via the supplied USB cable.

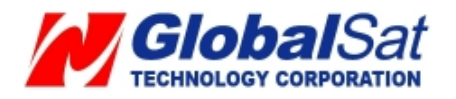

Next, turn the TR-203 power "ON" and then short click power button. You will see the emergency button emit light.

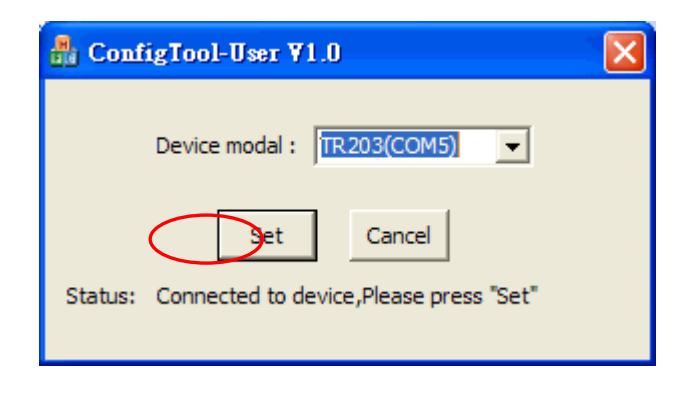

Click Set button when the program finds the COM port of TR-203 like the screenshot below.

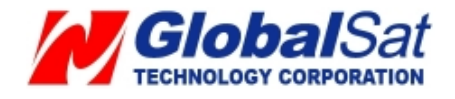

## FCC Note

15.21

#### Federal Communications Commission (FCC) Statement

## You are cautioned that changes or modifications not expressly approved by the part responsible for compliance could void the user's authority to operate the equipment.

15.105(b)

#### Federal Communications Commission (FCC) Statement

This equipment has been tested and found to comply with the limits for a Class B digital device, pursuant to part 15 of the FCC rules. These limits are designed to provide reasonable protection against harmful interference in a residential installation. This equipment generates, uses and can radiate radio frequency energy and, if not installed and used in accordance with the instructions, may cause harmful interference to radio communications. However, there is no guarantee that interference will not occur in a particular installation. If this equipment does cause harmful interference to radio or television reception, which can be determined by turning the equipment off and on, the user is encouraged to try to correct the interference by one or more of the following measures:

- -Reorient or relocate the receiving antenna.
- -Increase the separation between the equipment and receiver.
- -Connect the equipment into an outlet on a circuit different from that to which the receiver is connected.
- -Consult the dealer or an experienced radio/TV technician for help.

#### Operation is subject to the following two conditions:

1) This device may not cause interference and

2) This device must accept any interference, including interference that may cause undesired operation of the device.

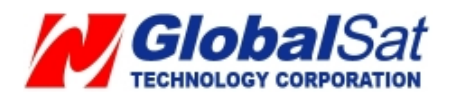

#### FCC RF Radiation Exposure Statement:

- 1. This Transmitter must not be co-located or operating in conjunction with any other antenna or transmitter.
- 2. This equipment complies with FCC RF radiation exposure limits set forth for an uncontrolled environment. This equipment should be installed and operated with our specially supplied "bag."

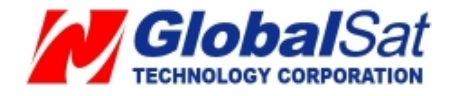

## **European Union Notice**

If this product has telecommunications functionality, it also complies with the essential requirements of the following EU Directive:

\* R&TTE Directive 1999/5/EC

Compliance with these directives implies conformity to harmonized European standards (European Norms) that are listed in the EU Declaration of Conformity issued by GlobalSat for this product or product family.

This compliance is indicated by one of the following conformity markings placed on the product.

This CE marking is valid for EU non-harmonized telecommunications products

# .**C**€0560

The GPRS and GSM antenna of the product, under normal use condition is at least 20cm away from the body of the user in data link modes.

This equipment should be installed and operated with a minimum distance of 15mm between the radiator and your body.

Your tracking device is a radio transmitter and receiver. It is designed and manufactured not to exceed limits for exposure to radio frequency (RF) energy set by the Federal Communications Commission (FCC) of the U.S. Government and by the Canadian regulatory authorities. These limits are part of comprehensive guidelines and establish permitted levels of RF energy for the general population.

The exposure standard for cellular communication devices employs a unit of measurement known as the Specific Absorption Rate, or SAR. The tests for SAR have been conducted based on the standard operating position away from body 15mm. Please keep this distance when the device is operating.

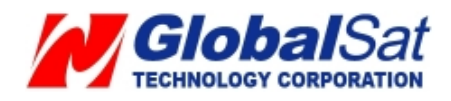

## **IEEE 1725**

-Do not disassemble or open crush, bend or deform, puncture or shred

-Do not modify or remanufacture, attempt to insert foreign objects into the battery, immerse or expose to water or other liquids, expose to fire, explosion or other hazard.

-Only use the battery for the system for which it is specified

-Only use the battery with a charging system that has been qualified with the system per this standard. Use of an unqualified battery or charger may present a risk of fire, explosion, leakage, or other hazard.

-Do not short circuit a battery or allow metallic conductive objects to contact battery terminals. -Replace the battery only with another battery that has been qualified with the system per this standard, IEEE-Std-1725-2006. Use of an unqualified battery may present a risk of fire, explosion, leakage or other hazard.

-Promptly dispose of used batteries in accordance with local regulations

-Battery usage by children should be supervised.

-Avoid dropping the phone or battery. If the phone or battery is dropped, especially on a hard surface, and the user suspects damage, take it to a service center for inspection.

-Improper battery use may result in a fire, explosion or other hazard.

-For those host devices that utilize a USB port as a charging source, the host device's user manual shall include a statement that the phone shall only be connected to products that bear the USB-IF logo or have completed the USB-IF compliance program.

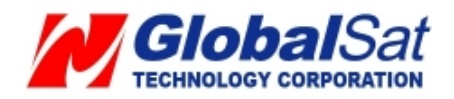